**bechtle** plm

# Tipps & Tricks in SOLIDWORKS Best of 2022 - 2024

PROTEUS

»

SOLIDWORKS 2025 – Highlights: Design #1

SOLIDWORKS 2025 – Highlights: **Design #2** 

SOLIDWORKS 2025 – Highlights: Engineering

SOLIDWORKS 2025 – Highlights: Prozessanbindung

SOLIDWORKS 2025 – Highlights: Cloud

SOLIDWORKS – Tipps & Tricks

Best of 2022-2024

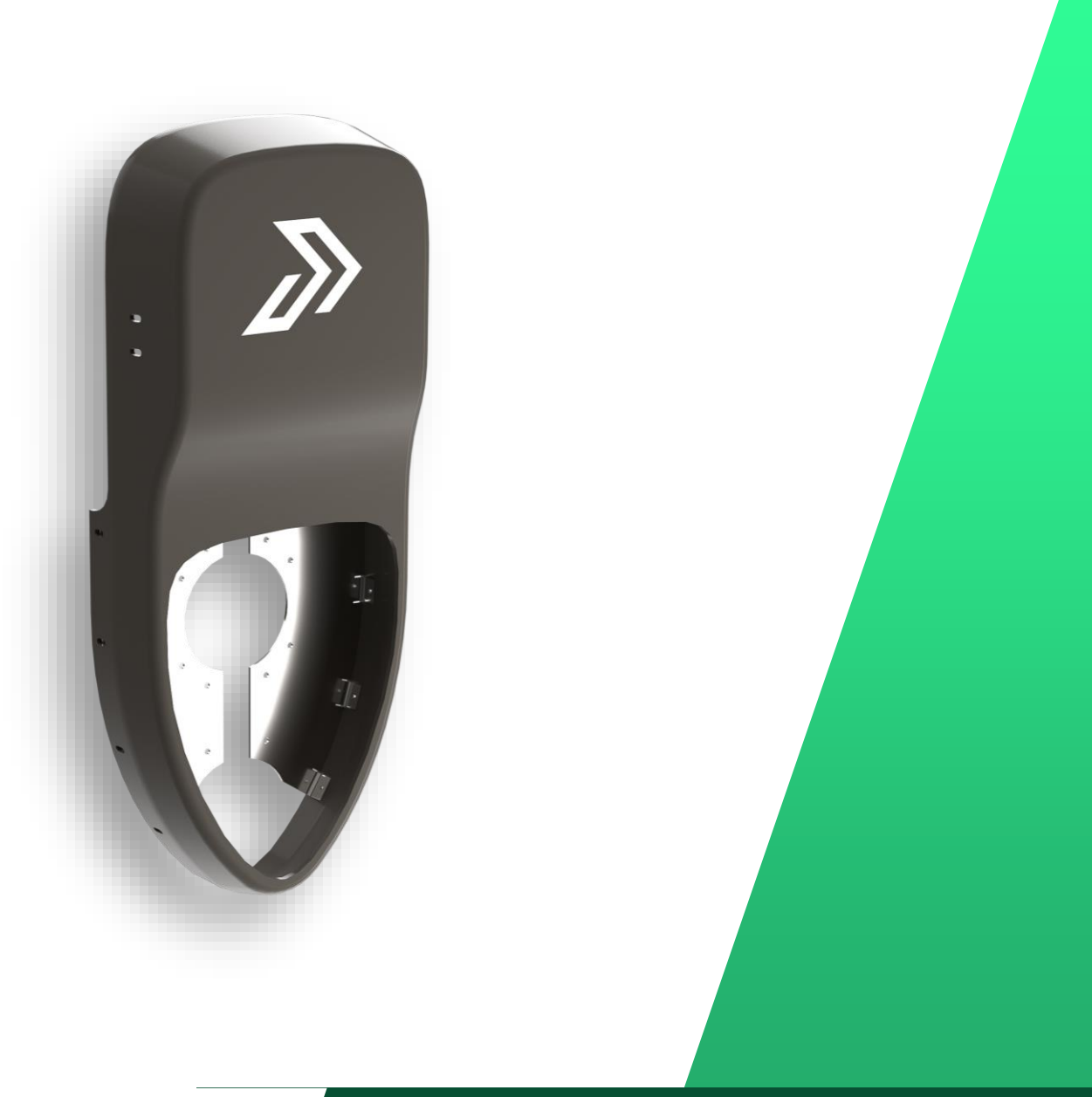

## Kommentare

- Hintergrundfarbe
- Textformatierung

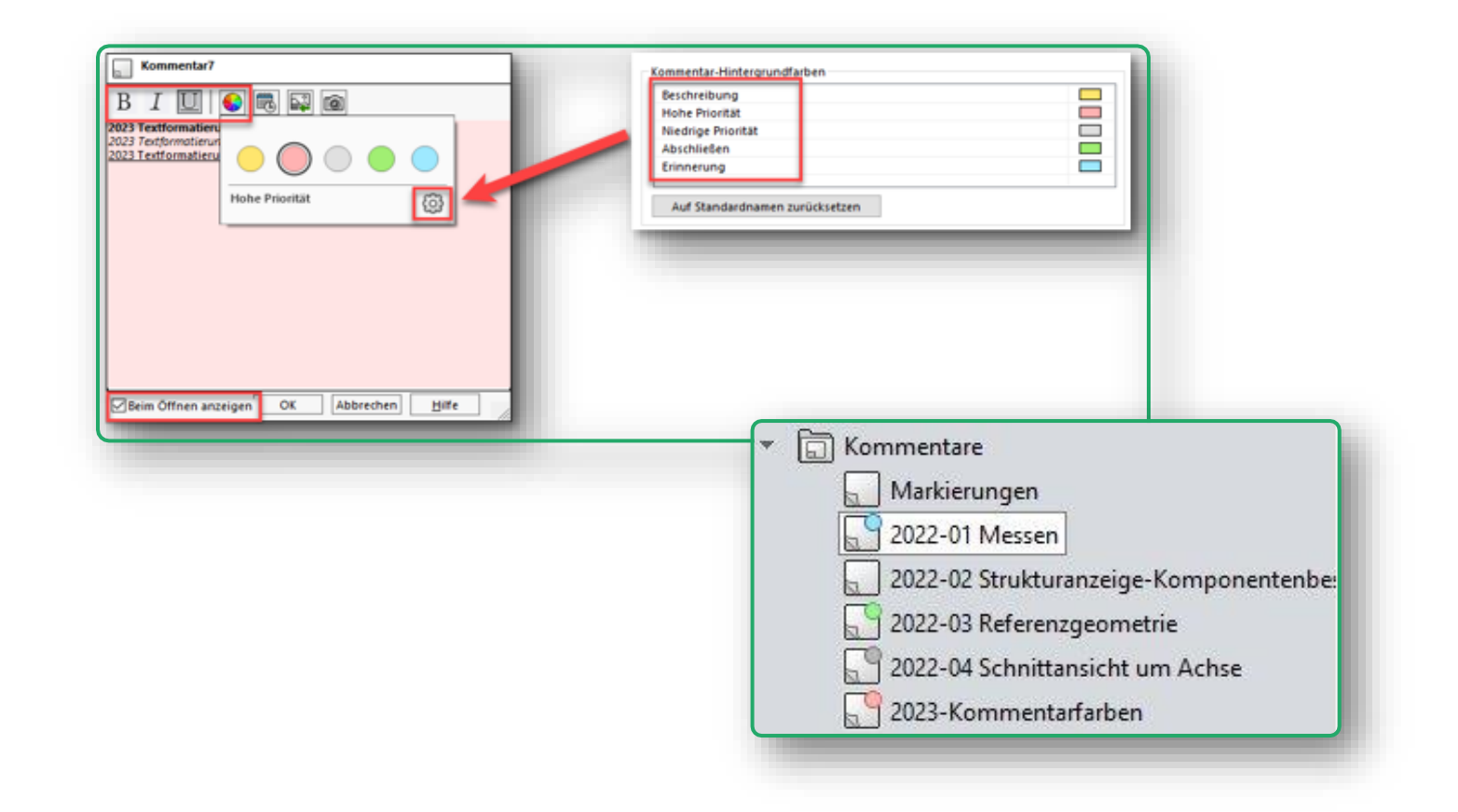

# Zylindrische Begrenzungsrahmen

## Abmessungen

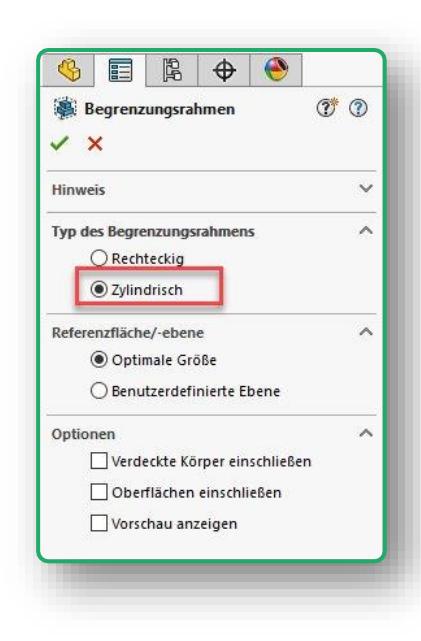

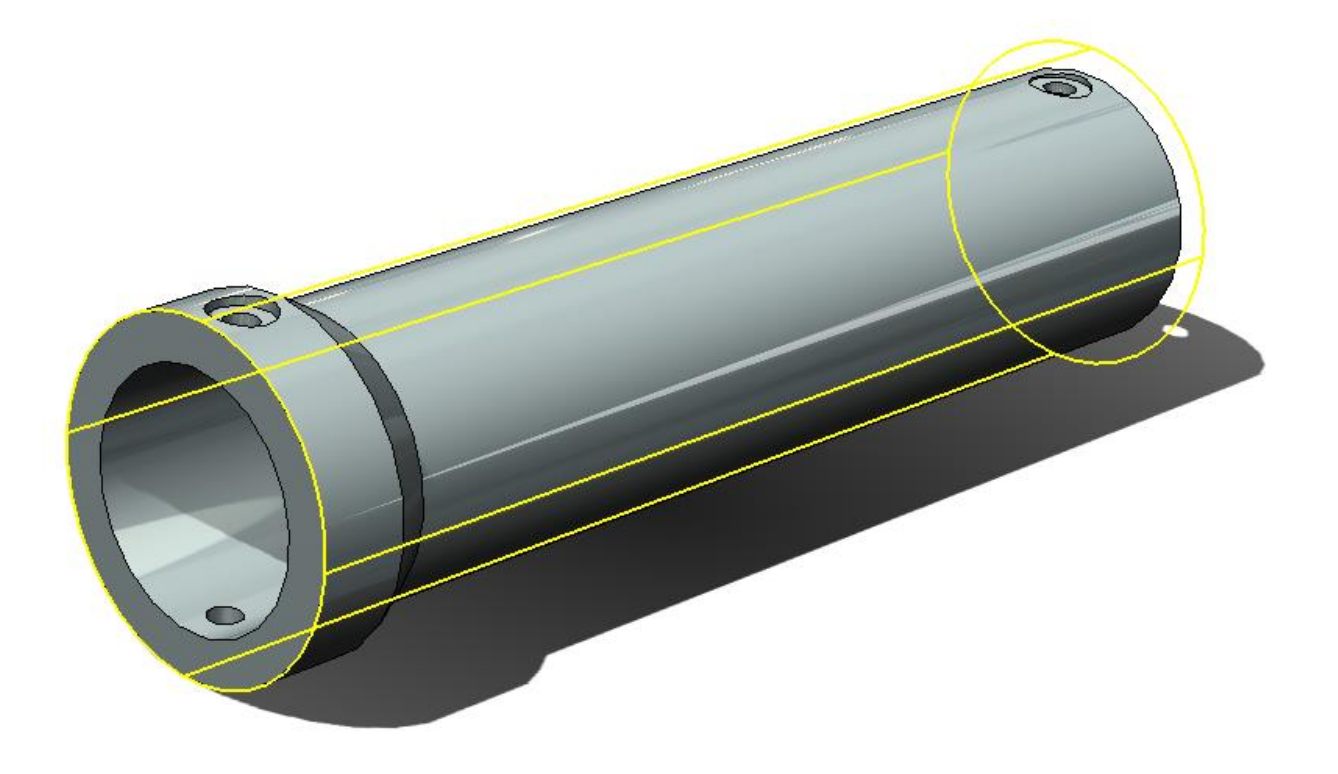

Anzeigen von Einheiten in Dateieigenschaften

#### 5 ø Einheit für Masse Ż Einheit für Volumen genschafte Info Benutzerdefiniert Konfigurationseigenschaften Eigenschafteninf B Einheit für Dichte Stücklistenmenge: - Kein -Liste bearbeiten Ø Einheit für Bereich Eigenschaftsname Тур Wert / Textausdruck Evaluierter Wert S 1 Beschreibung Text Þ Einheit für MOI 2 <Neue Eigenschaft eingeben> Eigenschaften Einheit für Länge Einheit für Winkel 5 Einheit für Zeit Einheit für Masse 🐼 Einheit für Volumer Einheit für Dichte Einheit für Bereich Einheit für MOI 🐼 Einheit für Zeit OK Abbrechen Hilfe

#### SOLIDWORKS – Tipps & Tricks

Einheit für Länge

Einheit für Winkel

BØ

# SOLIDWORKS Dokumente als vorherige Versionen speichern

| 🗊 Pack and Go                                         |                         |  |  |  |  |  |
|-------------------------------------------------------|-------------------------|--|--|--|--|--|
| Wählen Sie die Dateien zum Speichern in den angege    |                         |  |  |  |  |  |
| Zeichnungen ein<br>Toolbox-Kompon<br>Unterdrückte Kor | Simulations             |  |  |  |  |  |
| In vorheriger Version von SOLIDWORKS 2022 V           |                         |  |  |  |  |  |
| Titel                                                 |                         |  |  |  |  |  |
| Finished                                              | Gripper.SLDASM          |  |  |  |  |  |
| 🛛 🖂 🎯 linea                                           | r actuator short.sldasm |  |  |  |  |  |
| 🛛 🖓 BS1                                               | 08 Backup Ring.SLDPRT   |  |  |  |  |  |
| 🛛 🗳 🖏 🖾                                               | 08 Oring.SLDPRT         |  |  |  |  |  |

| SOLIDWORKS Teil (*.prt;*.sldprt | :) |
|---------------------------------|----|
| SOLIDWORKS 2022 Part (*.sldp    | t) |
| SOLIDWORKS 2023 Part (*.sldp)   | t) |

| internpetible cleffiel                                   | nte - Kein Speid                        | chern unter SOLIDWORKS 2023 n                          | nöglich                                                        |
|----------------------------------------------------------|-----------------------------------------|--------------------------------------------------------|----------------------------------------------------------------|
| e können dieses Dialogfeld geö                           | ffnet lassen, währe                     | nd Sie sich mit inkompatiblen Elementen im M           | dodell befassen.                                               |
| npfehlung: Sie sollten eine Kopi                         | e der aktuellen Dat                     | ei speichern und sich mit den inkompatiblen            | Elementen in dieser Kopie befassen.                            |
| Aktualisieren                                            |                                         |                                                        |                                                                |
|                                                          | 12 - 10 - 20 - 10 - 10 - 10 - 10 - 10 - | -                                                      |                                                                |
| Inkompatible Elemente                                    | Sonstige Elemente                       |                                                        |                                                                |
| Die folgenden Elemente sind in                           | kompatibel. Sie mü<br>2023 speichern kö | issen diese Elemente korrigieren oder löscher<br>nnen. | n, bevor Sie                                                   |
| das Modell unter SOLIDWORKS                              | Lors sperenent ko                       |                                                        |                                                                |
| das Modell unter SOLIDWORKS<br>Name                      | Neu in Version                          | Bezugshinweis                                          | Empfohlene Aktion                                              |
| das Modell unter SOLIDWORKS<br>Name<br>Begrenzungsrahmen | Neu in Version<br>2024                  | Bezugshinweis<br>Zylindrischer Begrenzungsrahmen       | Empfohlene Aktion<br>Use rectangular bounding box or delete th |

## Tastaturbefehle

• Reduziert Mauswege

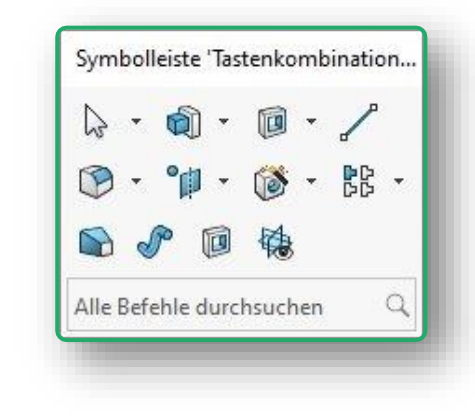

# S- / D- / Q- / R- Taste

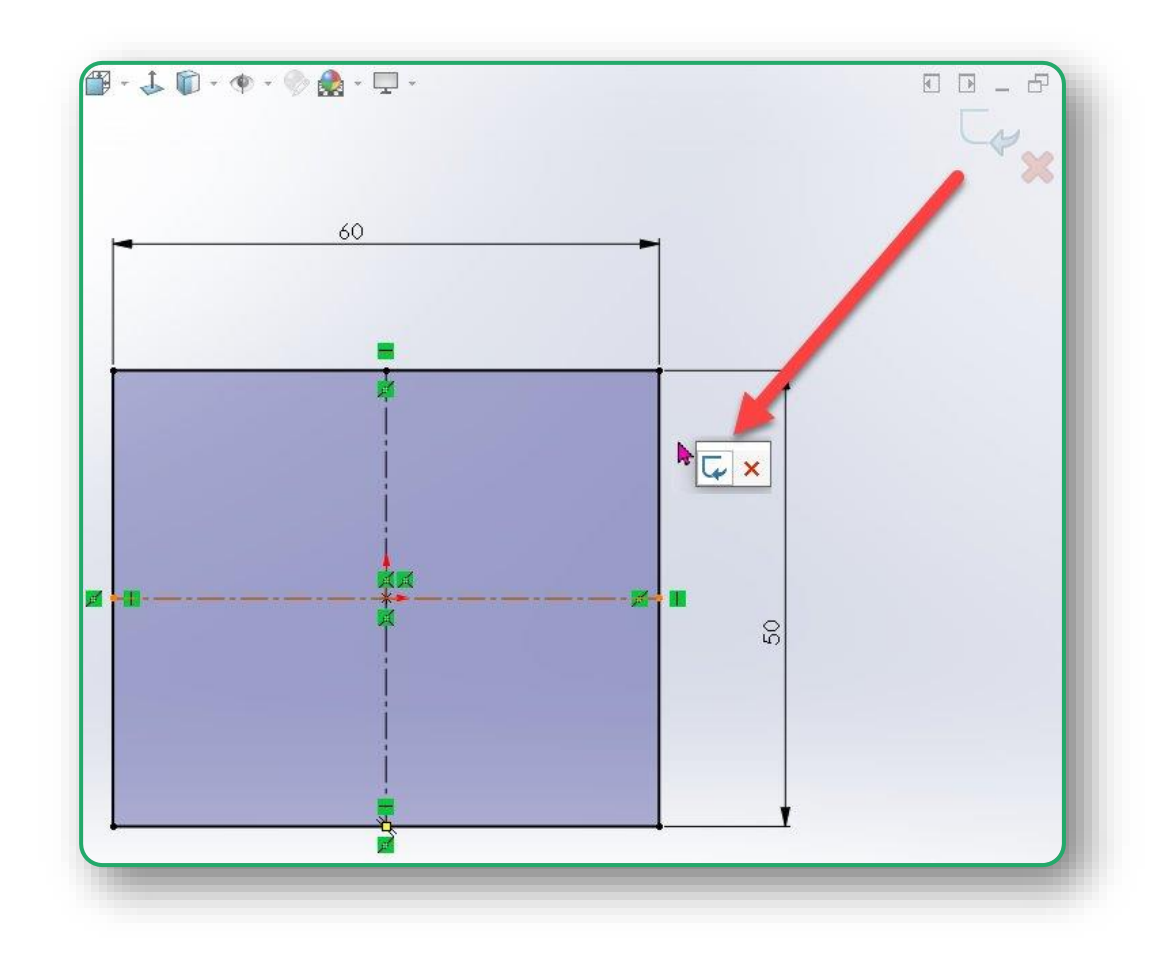

## Benutzeroberfläche

- Befehle verschieben (ALT)
- Command Manager reduzieren
- Mausgesten
- Dynamische Referenzvisualisierung
- Popup-Symbolleiste

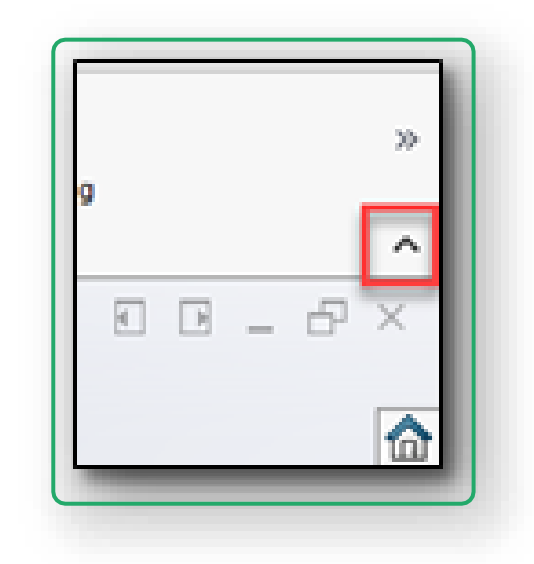

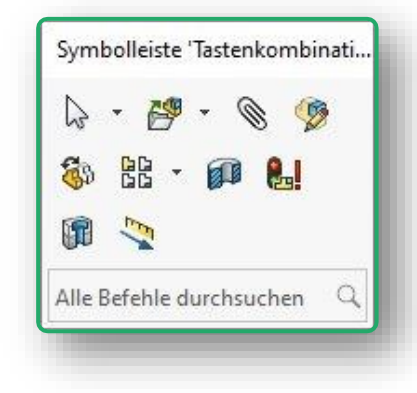

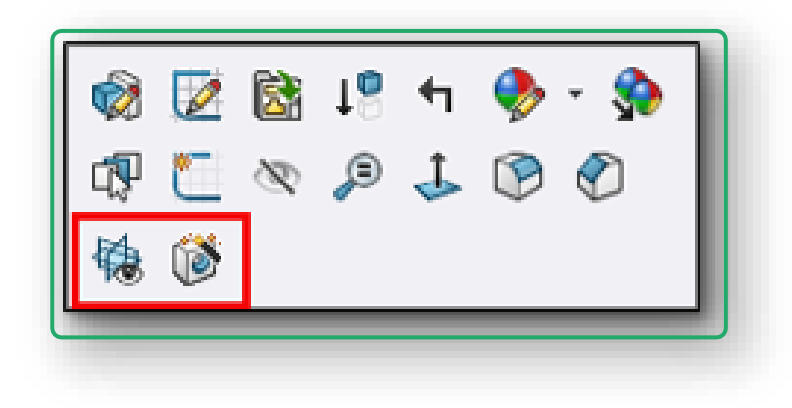

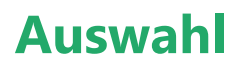

- Breadcrumbs
- Gehe zu ightarrow
- Auswählen
- Auswahlsatz

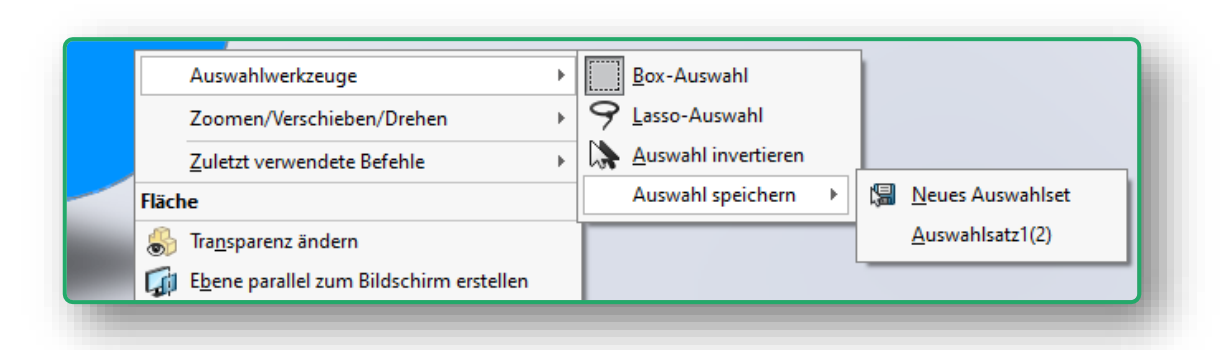

|          | ł |   | Im Featu<br>Sucher | ureManager<br>n <u>n</u> ach:<br>n beginnen | suchen |        | ✓ Weitersuch ✓ Abbreche        |
|----------|---|---|--------------------|---------------------------------------------|--------|--------|--------------------------------|
| )<br>    | ł |   | Im Feat<br>Sucher  | ureManager<br>n <u>n</u> ach:<br>n beginnen | suchen |        | ✓ <u>Weitersuck</u>            |
| <b>}</b> | t |   | Sucher             | n <u>n</u> ach:<br>n beginnen               |        |        | ✓ Weitersuch ✓ Abbreche        |
|          | T | - | © Ober             | n <u>n</u> acn:<br>n beginnen               |        |        | <u>W</u> eitersuc     Abbreche |
| : I      |   |   | []<br>0be          | n beginnen                                  |        |        | Abbreche                       |
| : I      |   |   |                    | n beginnen                                  |        |        | Abbrech                        |
| ,        |   |   |                    |                                             |        |        |                                |
| 1        |   |   |                    |                                             |        |        |                                |
|          |   |   |                    |                                             |        |        |                                |
| ł        |   |   |                    |                                             |        |        |                                |
|          |   |   |                    |                                             |        |        |                                |
|          |   |   |                    |                                             |        |        |                                |
| 1        |   |   |                    |                                             |        |        |                                |
| r        |   |   |                    |                                             |        |        |                                |
|          |   |   |                    |                                             |        |        |                                |
|          | * | * | ►<br>►             | ><br>>                                      | ►<br>► | ><br>> | ><br>>                         |

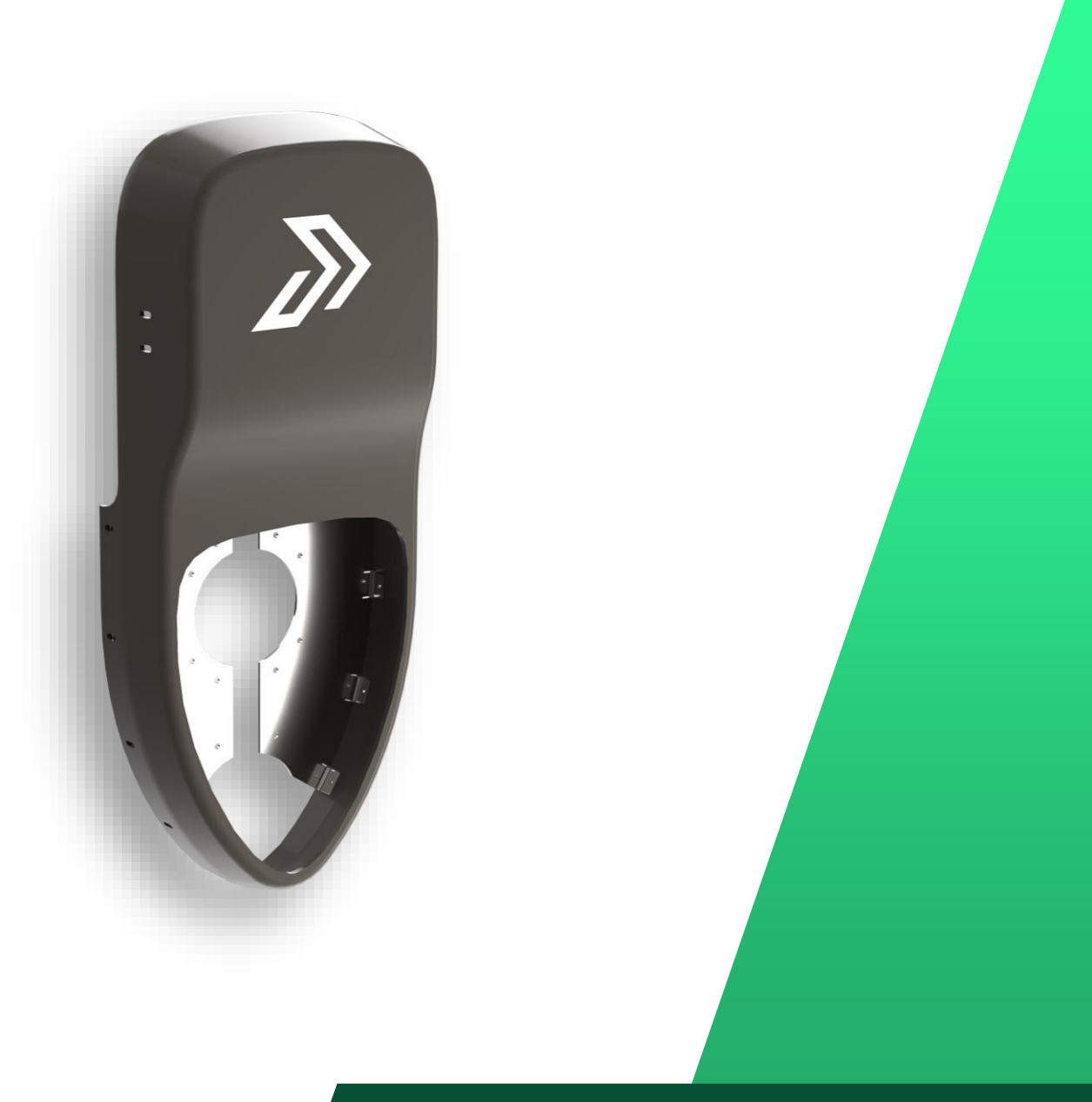

## Beziehungen

- Über gemeinsamen Eckpunkt
- Kollineare Linienkette
- Verschmolzener Mittelpunkt

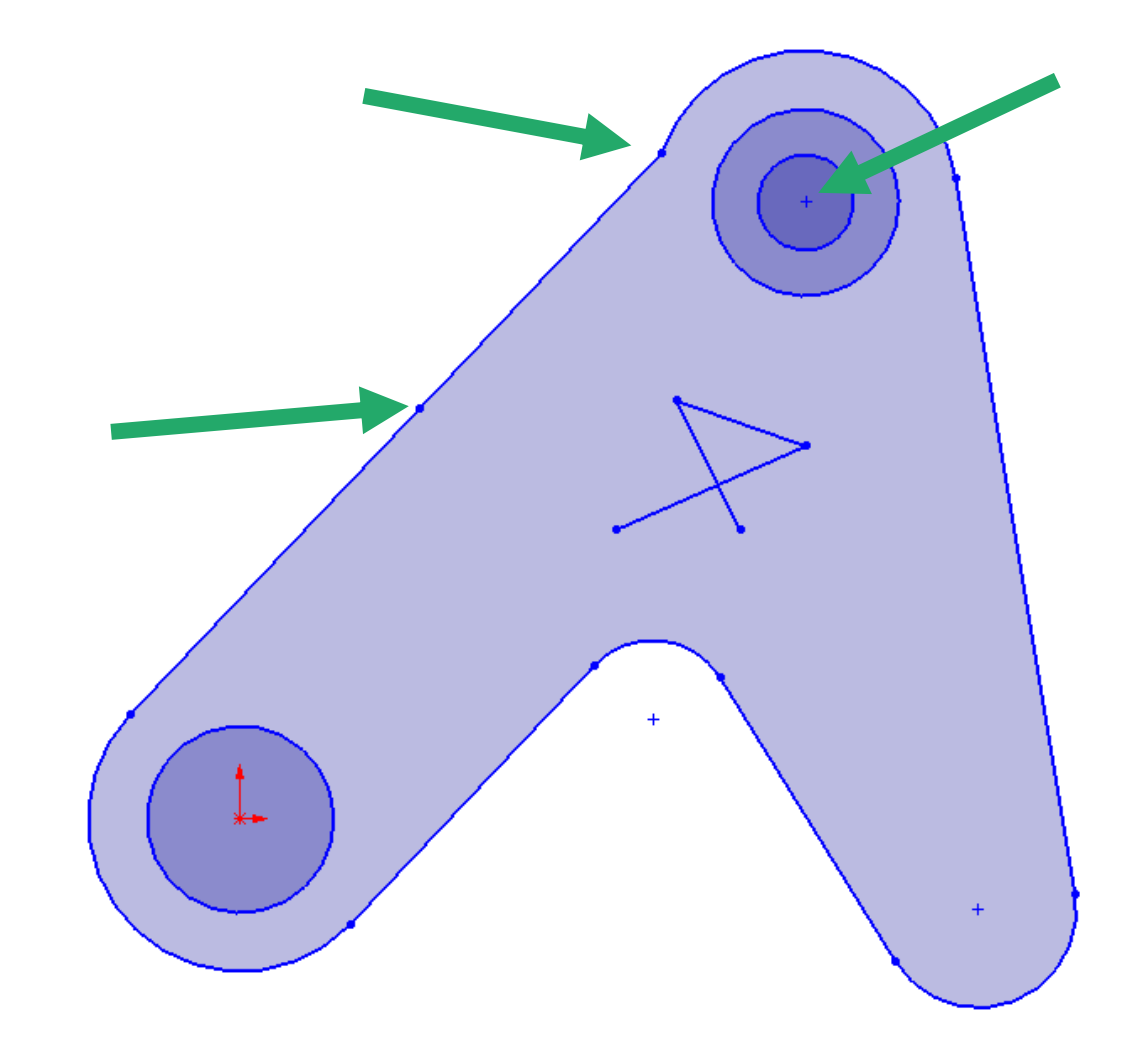

## Trimmen

- Elemente schnell verlängern
- getrimmte Elemente wiederholen

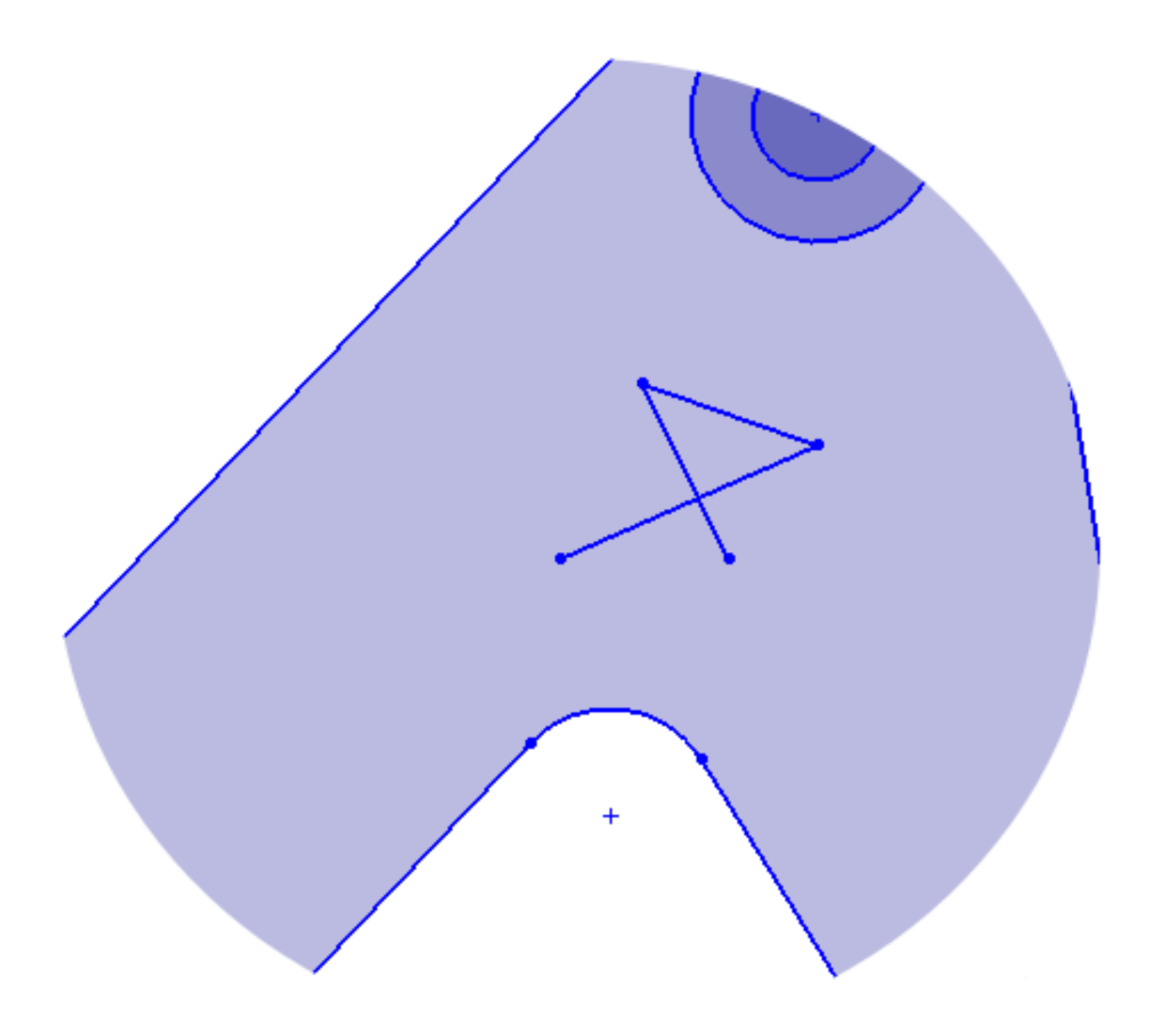

## Bemaßen

- Bogenlänge + Winkelmaß
- Winkelmaß ohne zweiten Schenkel
- Tangentenbemaßung

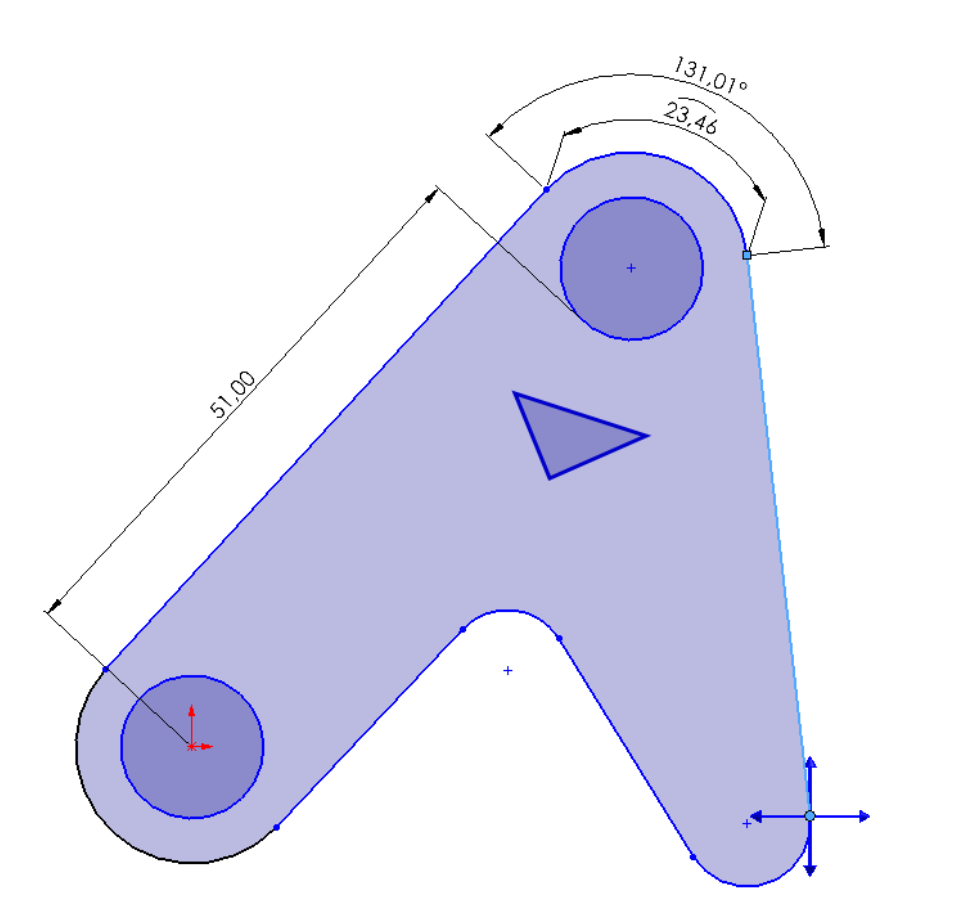

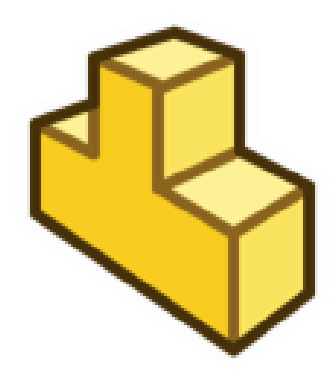

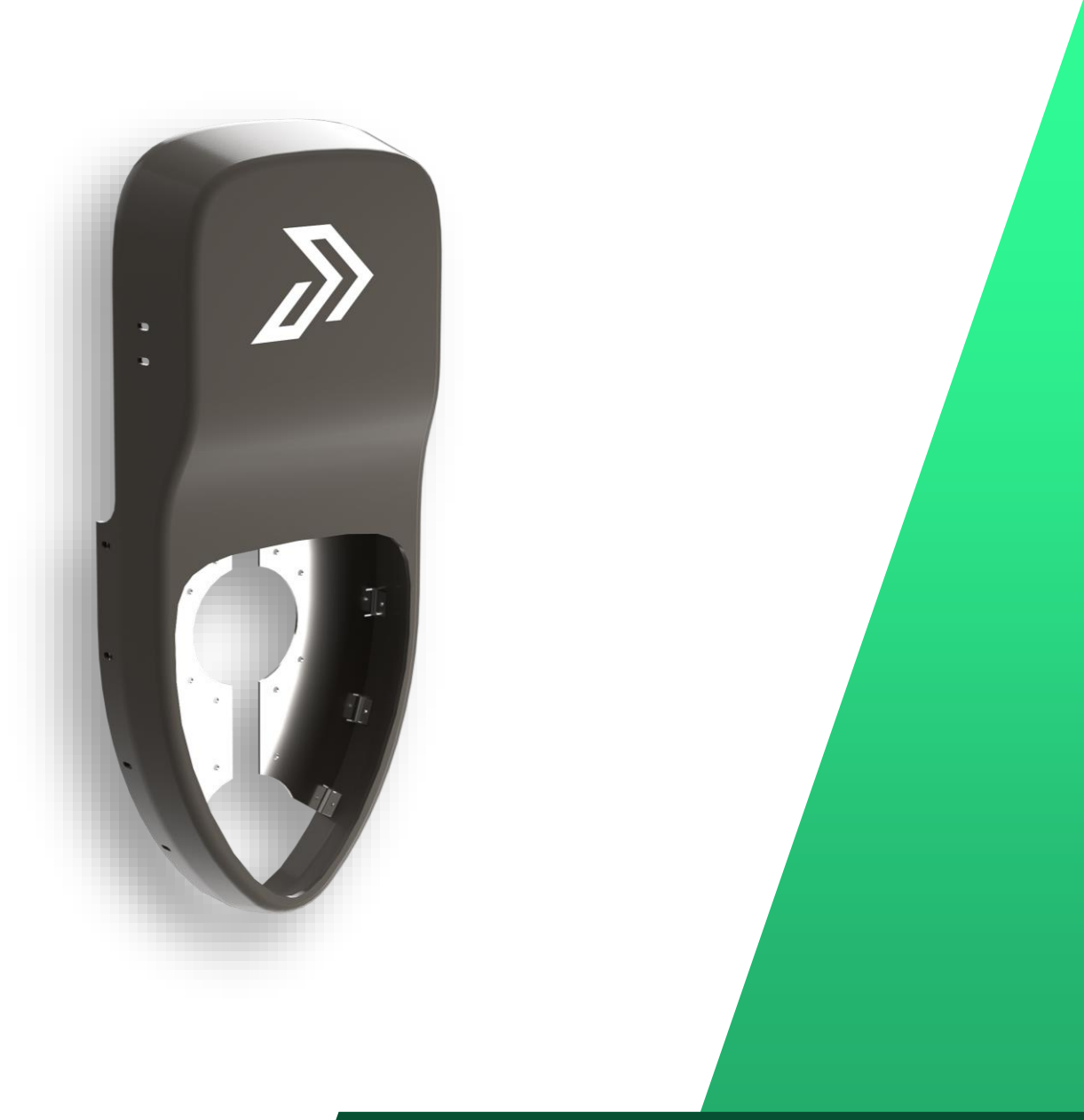

## **Bohrungsassistent**

- Vorhandene 2D-Skizze wählen
- Referenzierte Kopien auf Skizzengeometrie (Ecken, Linienendpunkte)
- Referenzierte Kopien überspringen -

| 🔞 Bohrungsposition 🛛 🥐 🕐                                                                                                    |  |  |  |  |  |
|----------------------------------------------------------------------------------------------------|--|--|--|--|--|
| ✓ ×                                                                                                    |  |  |  |  |  |
| Typ Positionen                                                                                                    |  |  |  |  |  |
| Bohrungspositionen ^                                                                                                    |  |  |  |  |  |
| Führen Sie einen der folgenden Schritte<br>aus, um die Bohrungen zu positionieren:<br>- Wählen Sie die Fläche für die Bohrungs-<br>oder Langlochposition aus.<br>- Um eine vorhandene 2D-Skizze<br>auszuwählen, klicken Sie auf 2D-Skizze. |  |  |  |  |  |
| Vorhandene 2D-Skizze                                                                                                    |  |  |  |  |  |
| 3D-Skizze                                                                                                    |  |  |  |  |  |

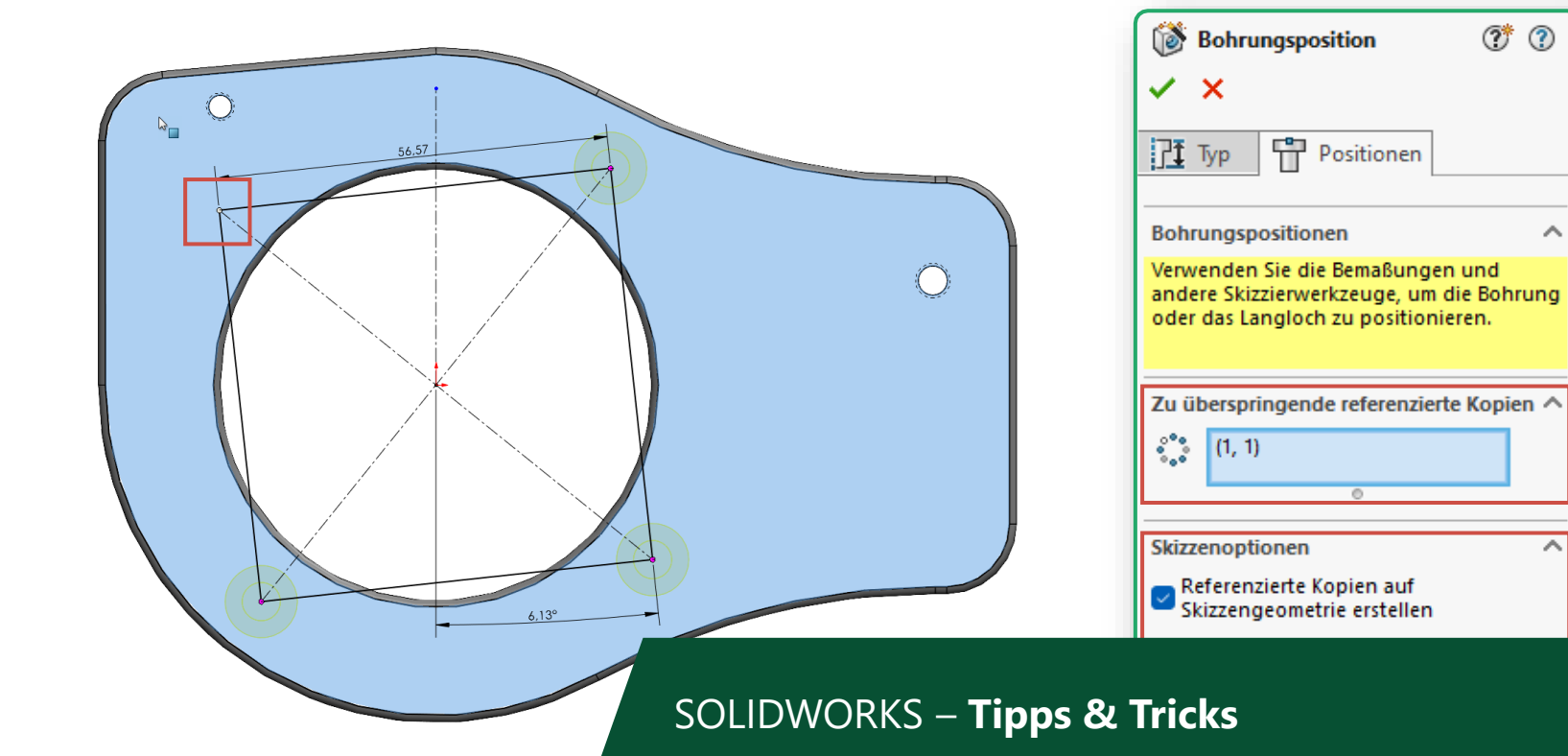

 $\sim$ 

 $\sim$ 

## **Bohrungsassistent**

Langloch um 90° drehen mit TAB-Taste

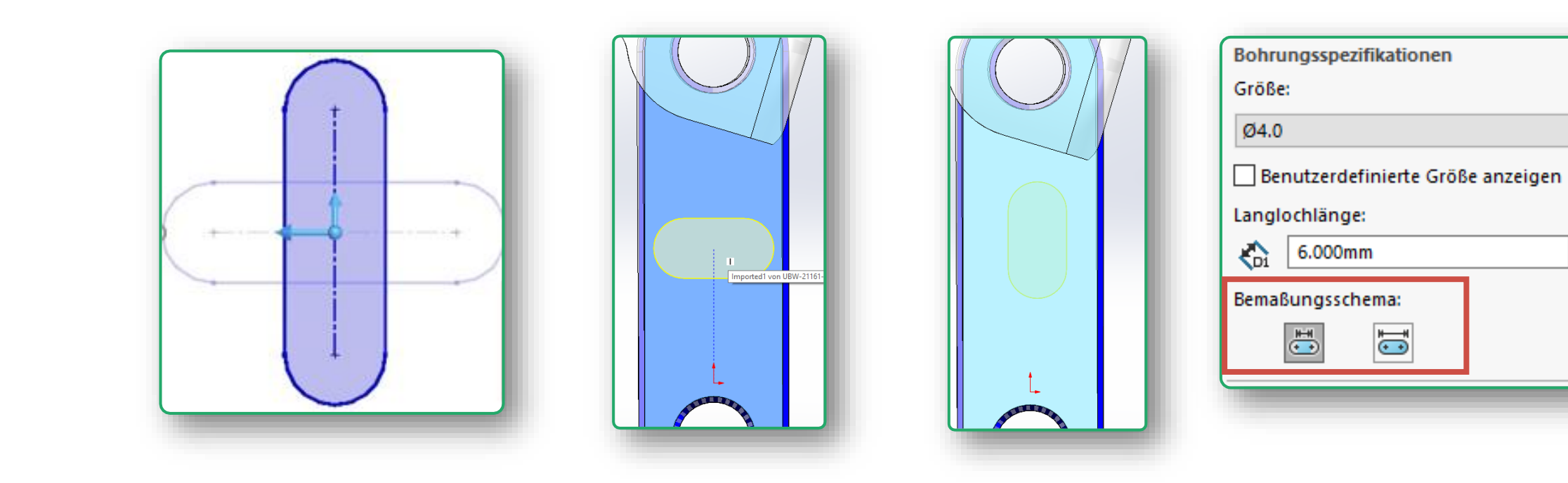

SOLIDWORKS – Tipps & Tricks

 $\sim$ 

 $\sim$ 

0

## Verrundungen

Verrundungen aufteilen und sortieren

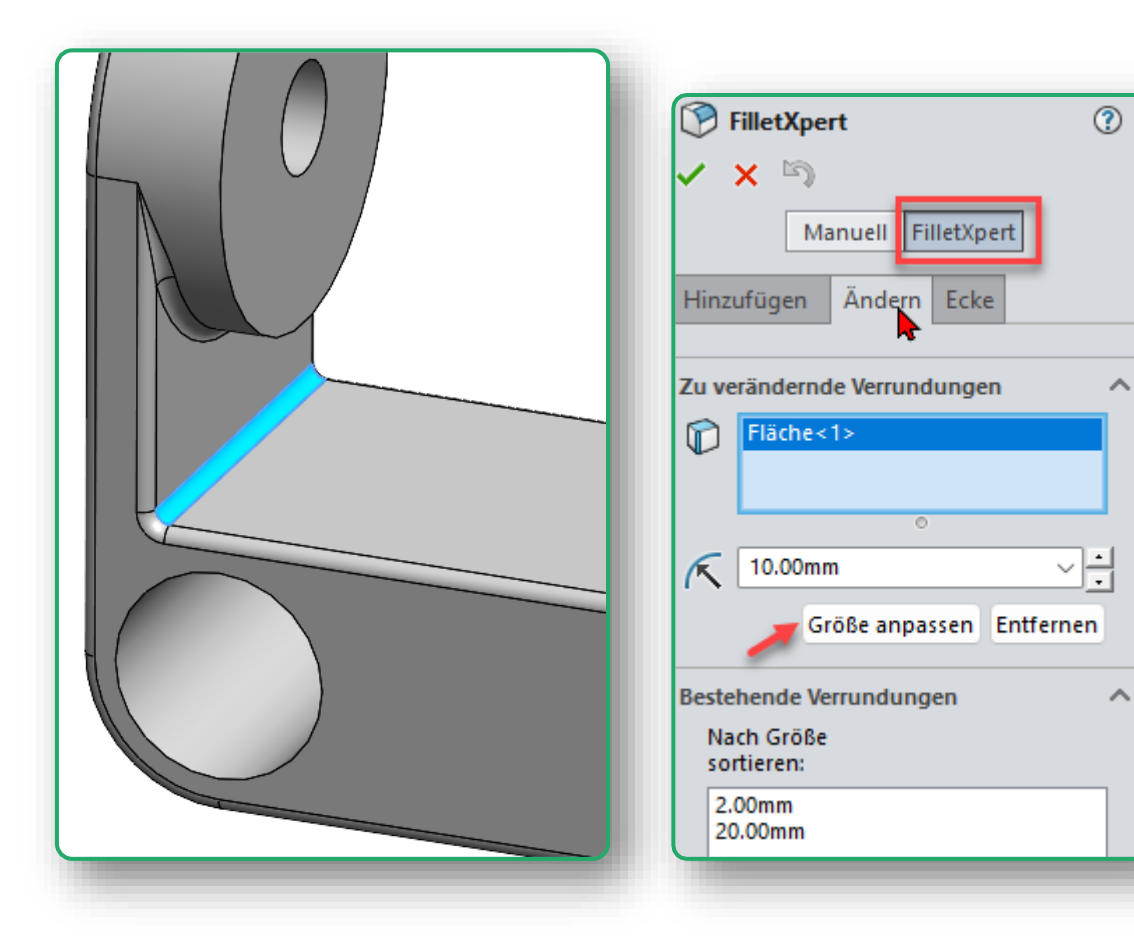

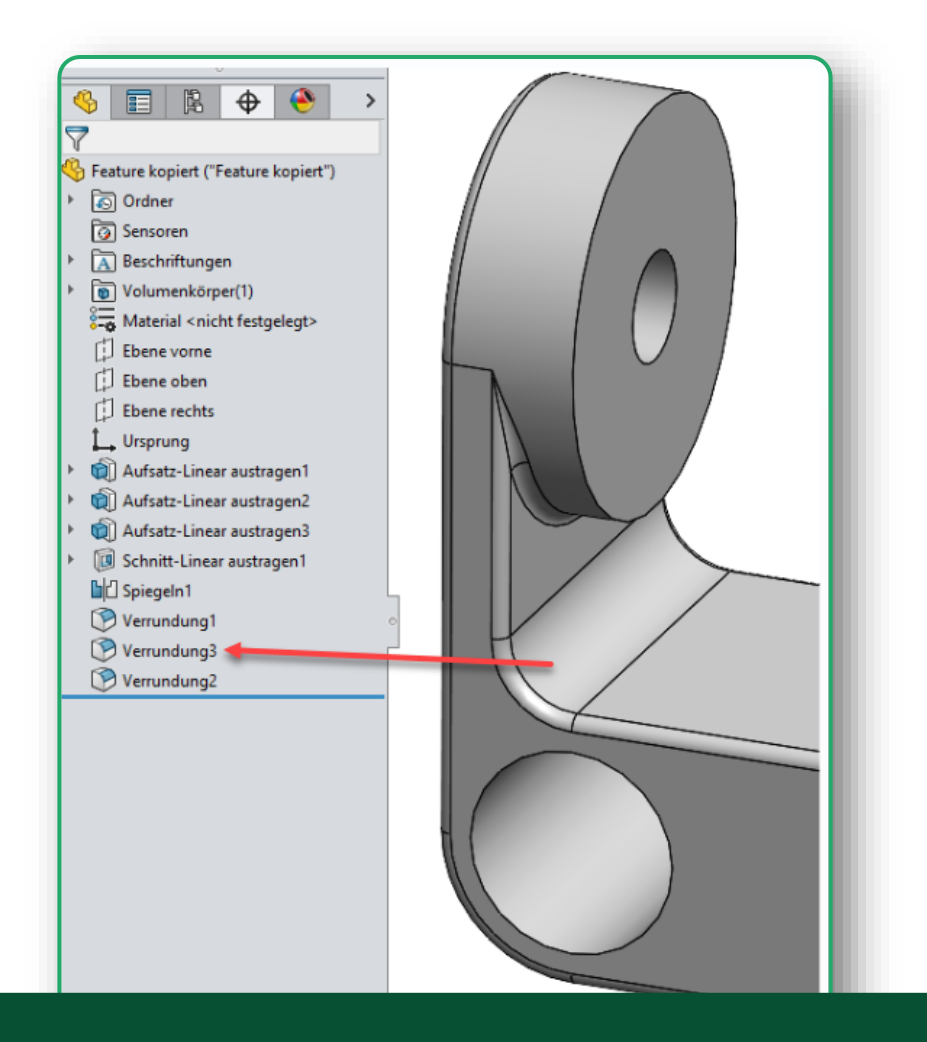

## Feature kopieren/verschieben

Kopieren mit Strg-Taste / Verschieben mit Shift-Taste

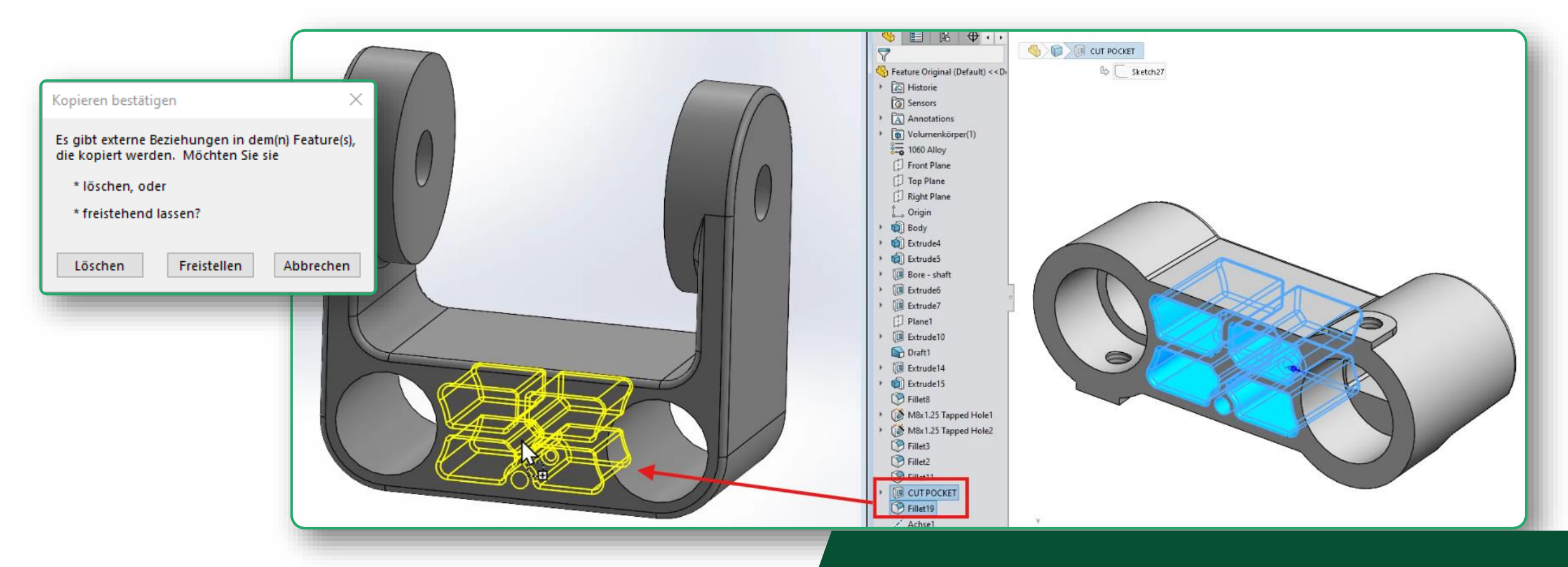

## Partielle Verrundungen

Es können partielle Fasen und Verrundungen mit bestimmten Längen entlang Modellkanten erstellt werden

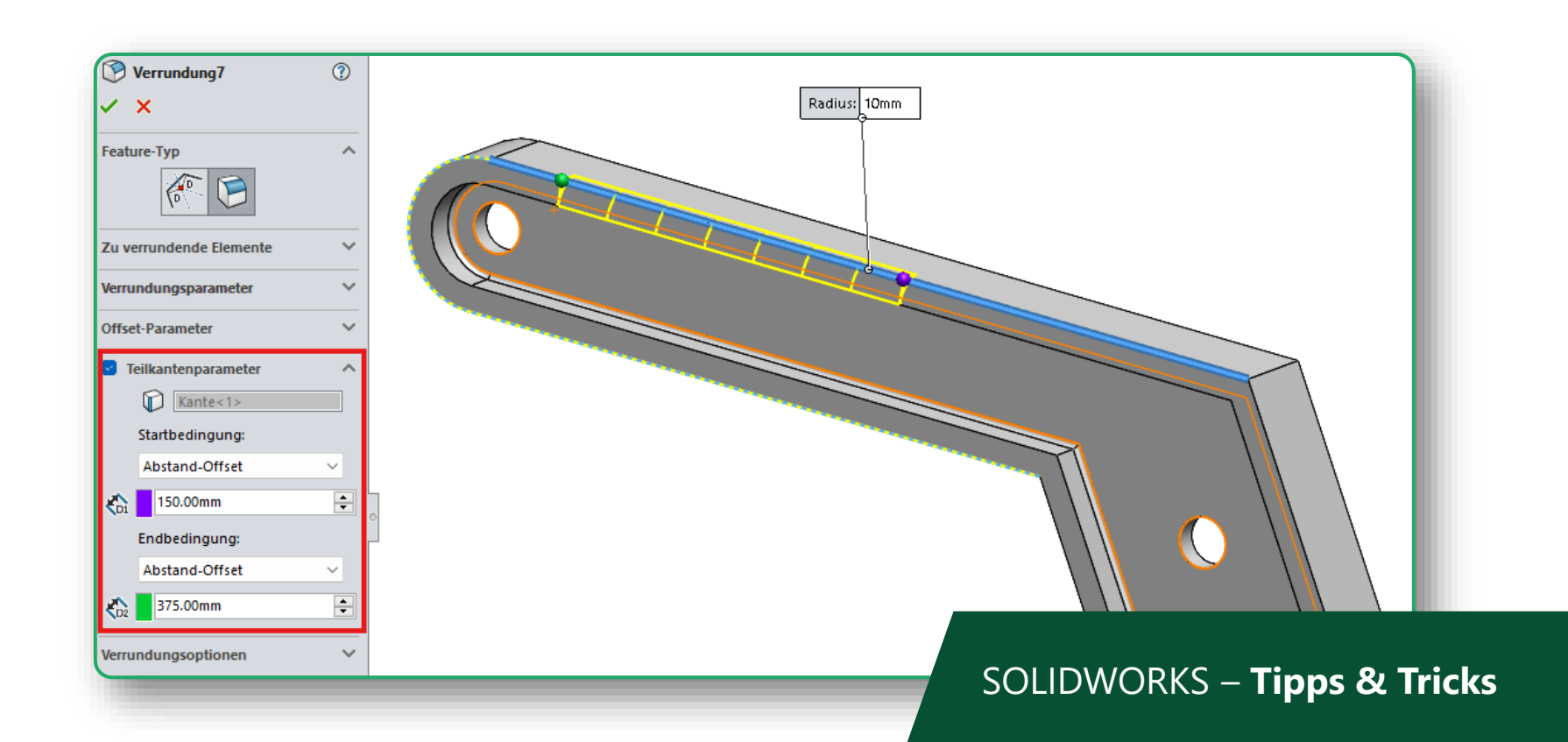

## **Partielle Fasen**

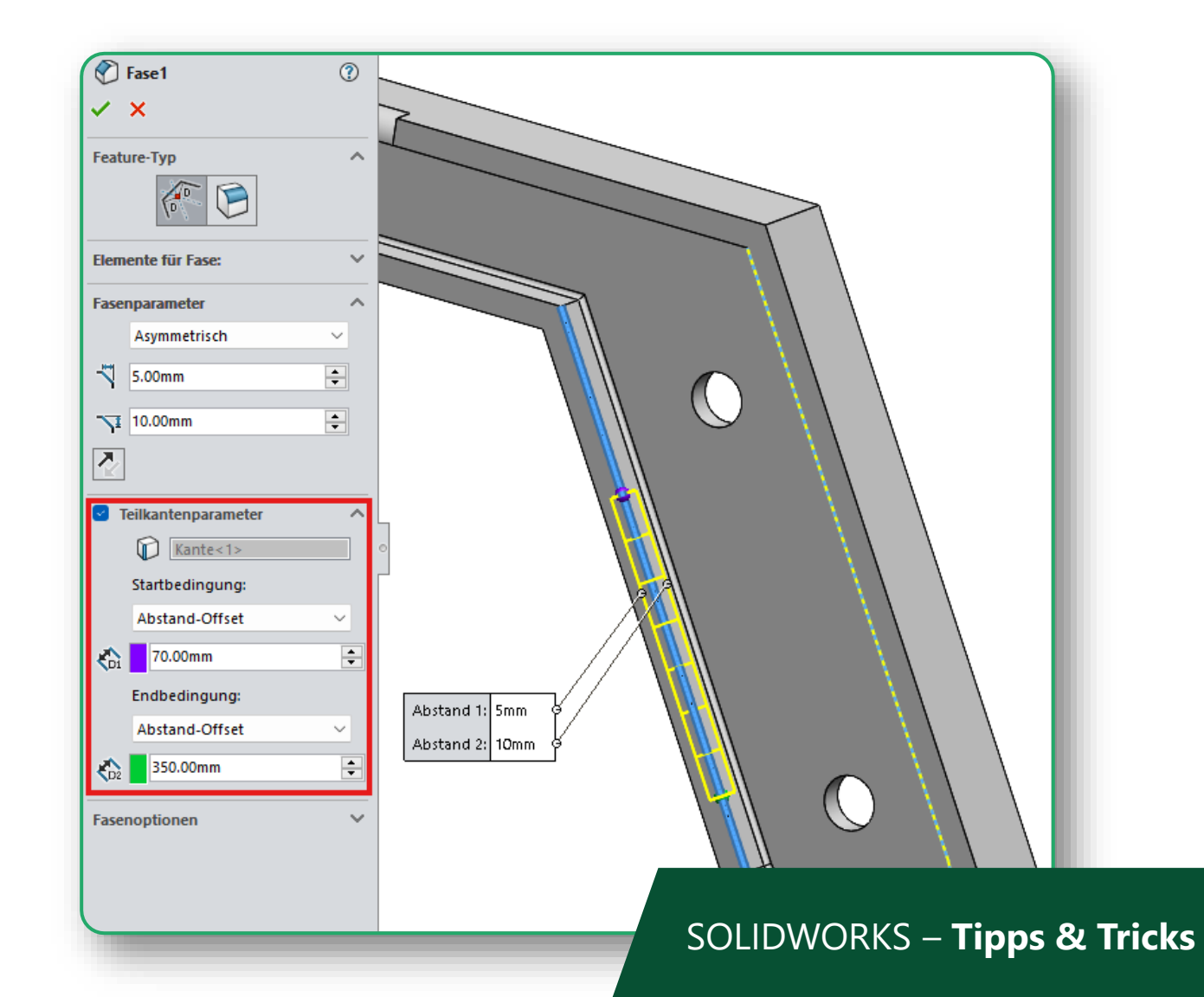

## Mustererstellung

### Lineares Muster – Option Skizze variieren

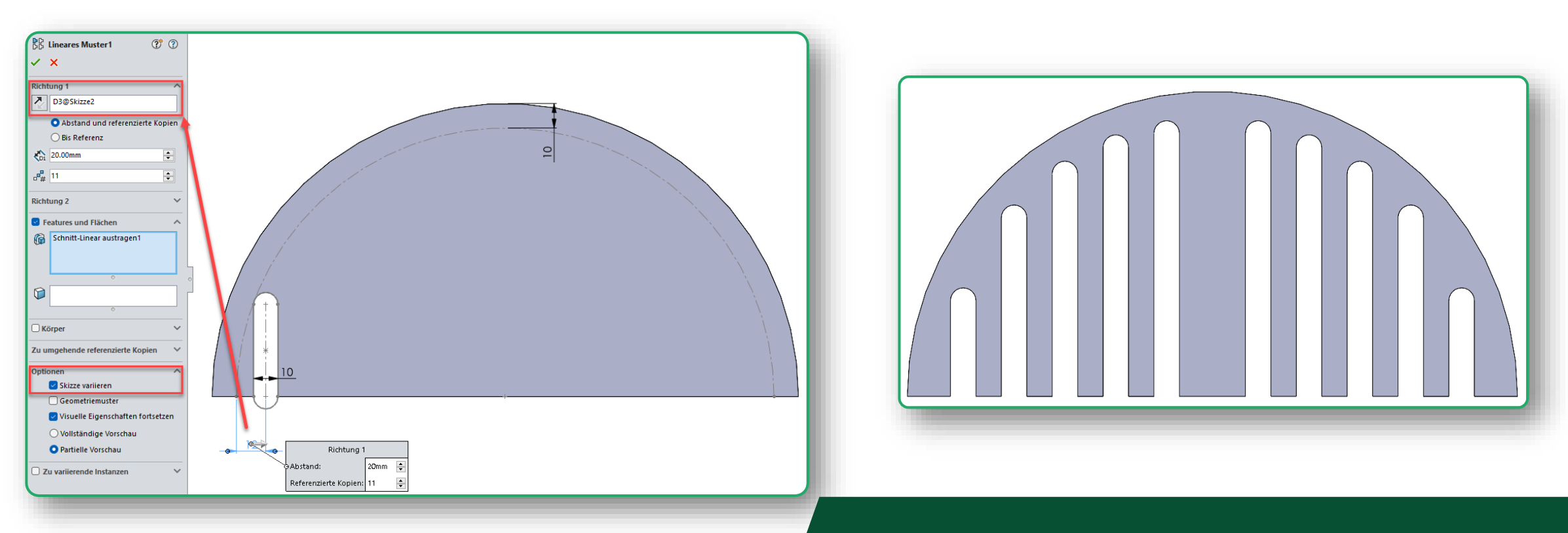

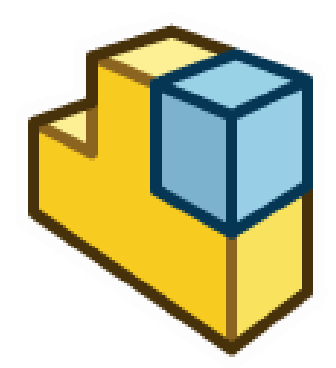

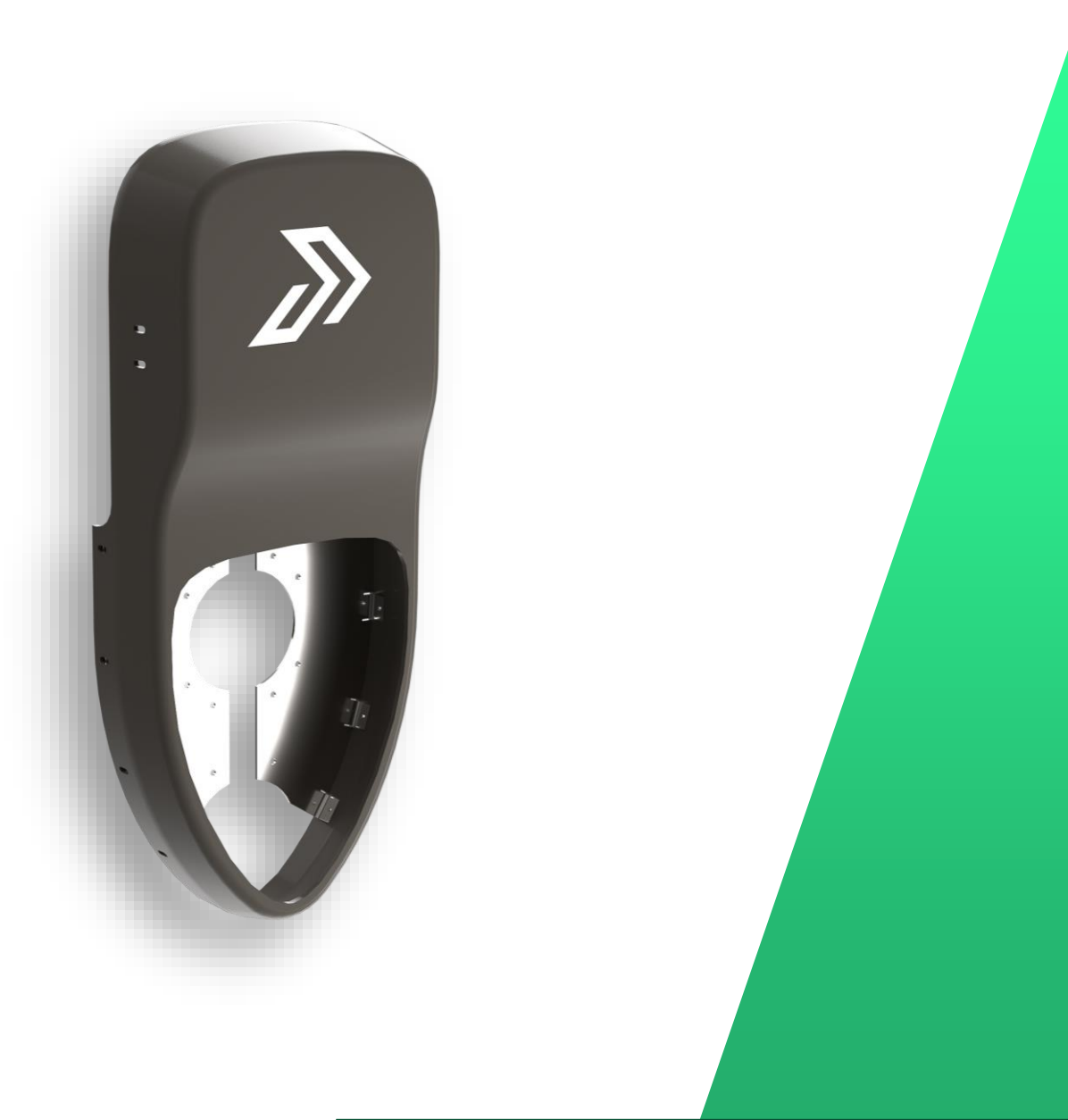

## **Fehlende Musterreferenz**

Automatische Reparatur

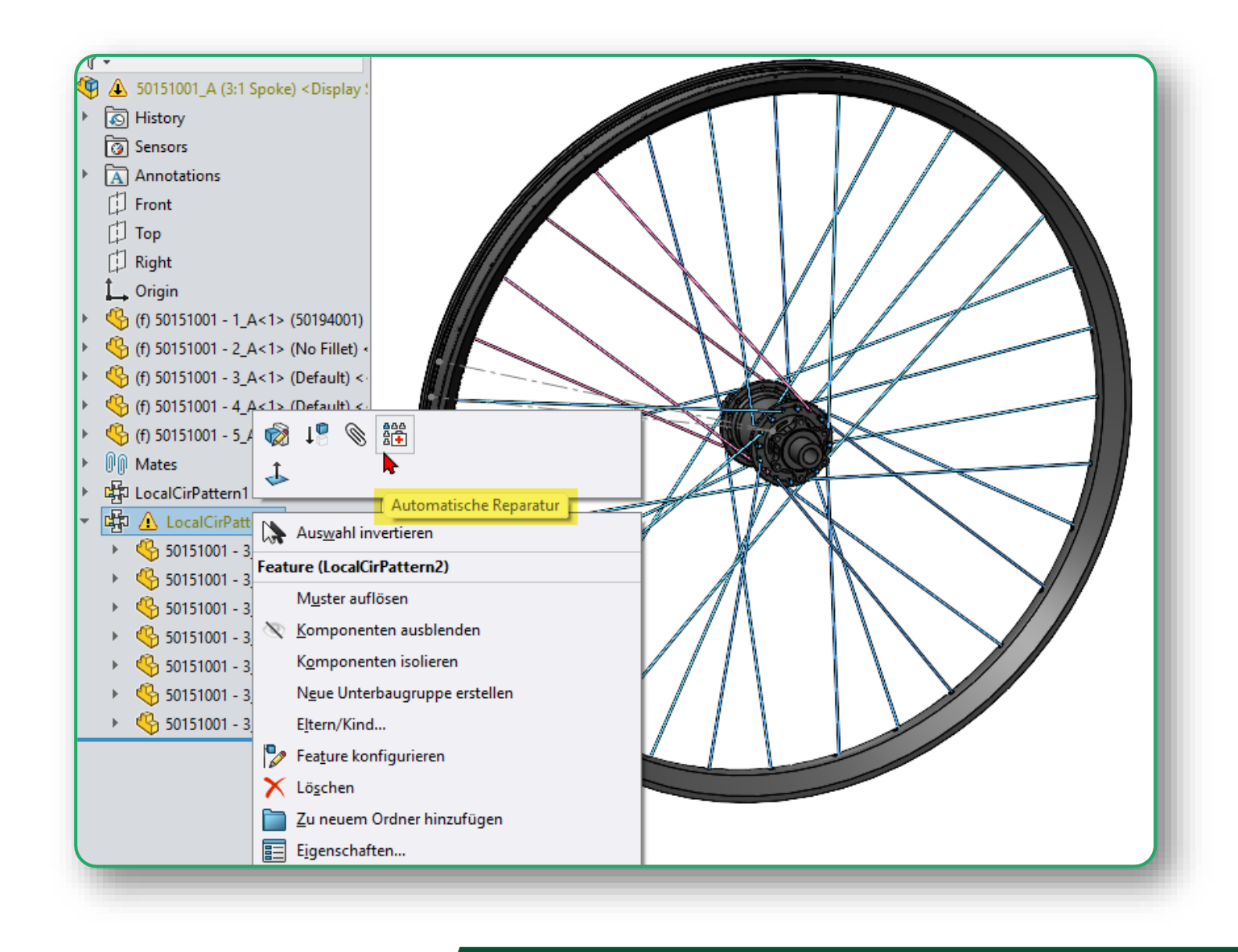

## Fehlende Verknüpfungsreferenzen

Automatische Reparatur

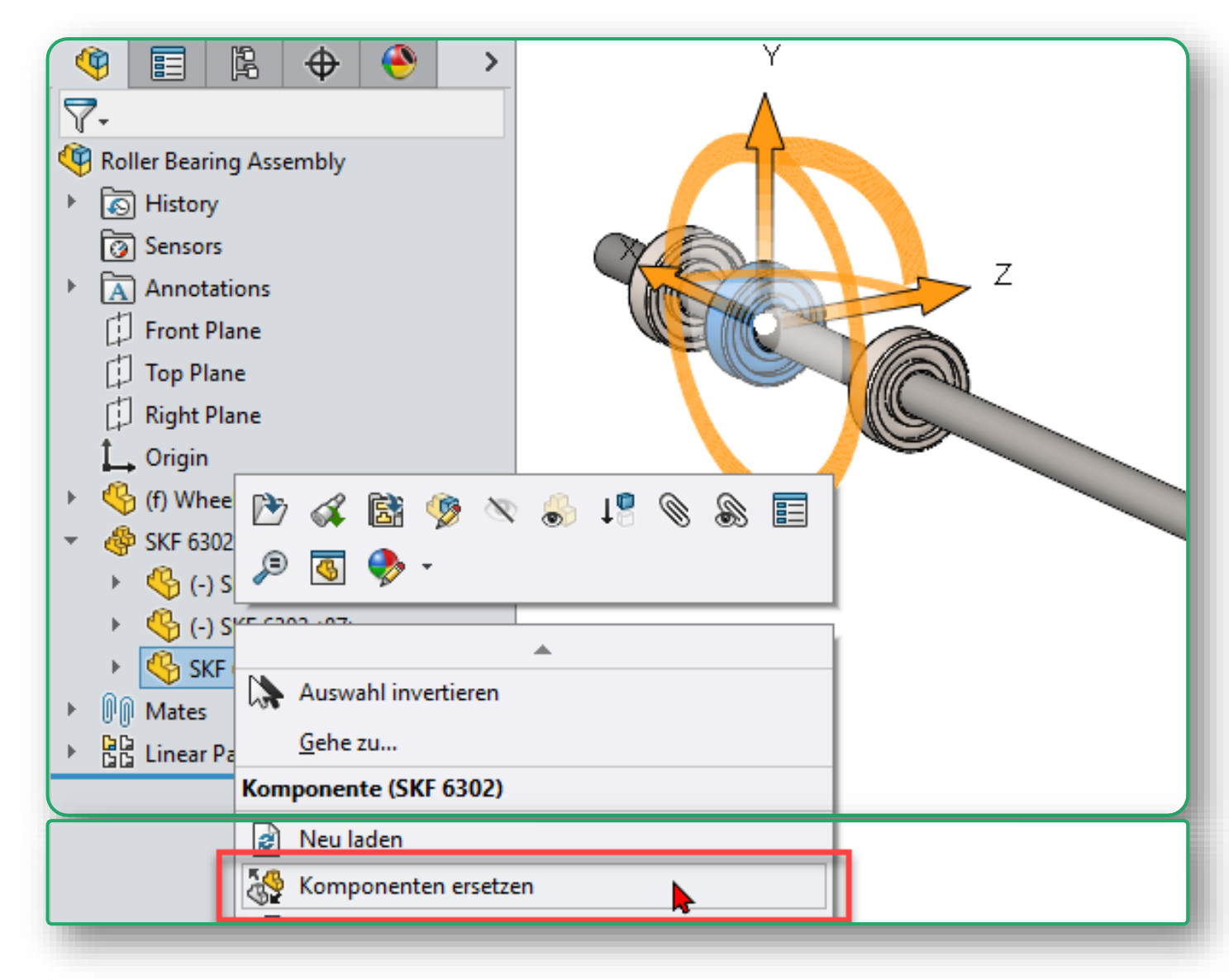

## Mehrkörperteil erstellen

#### Neues Feature

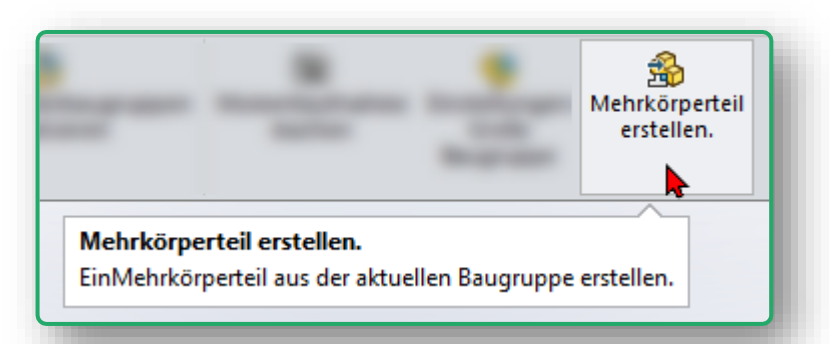

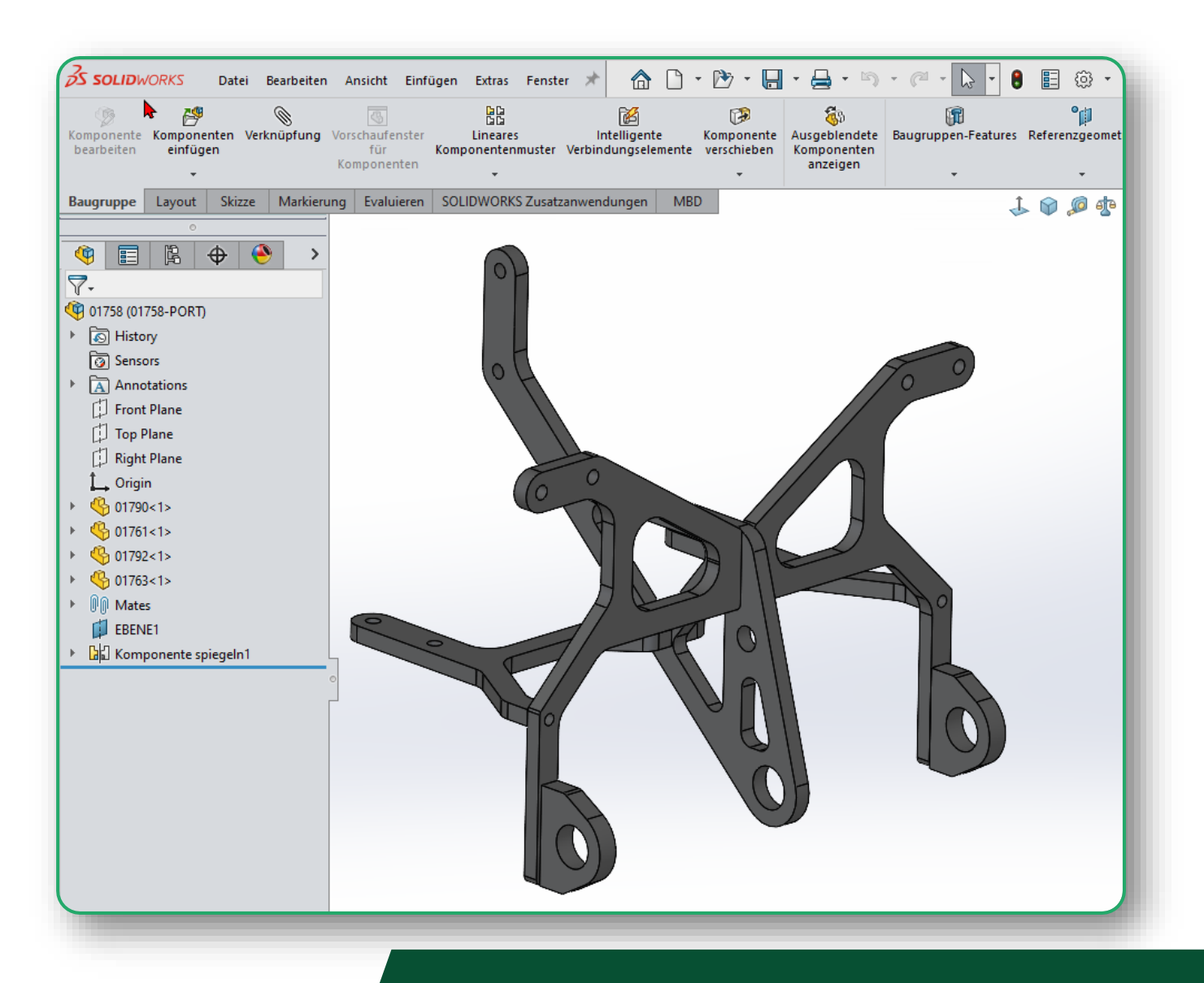

# Strukturen direkt im Konstruktionsbaum anordnen

- Neue UBG aus Komponenten erstellen
- Komponente in/aus UBG verschieben
- UBG auflösen

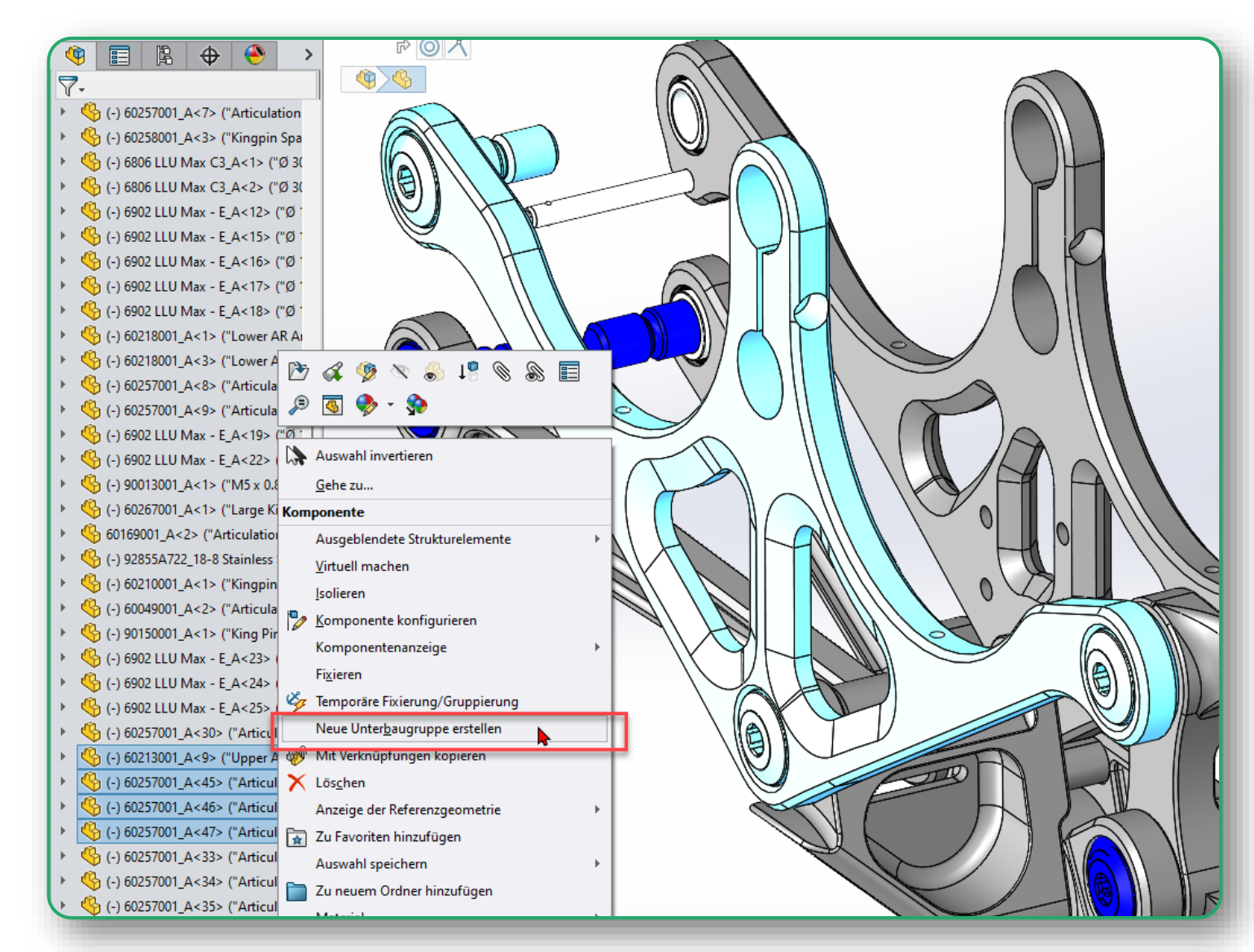

# Verknüpfungsmethoden

- Temporäres Ausblenden
- Vorschaufenster
- Temporäre Fixierung/Gruppierung für die Komponentenverschiebung

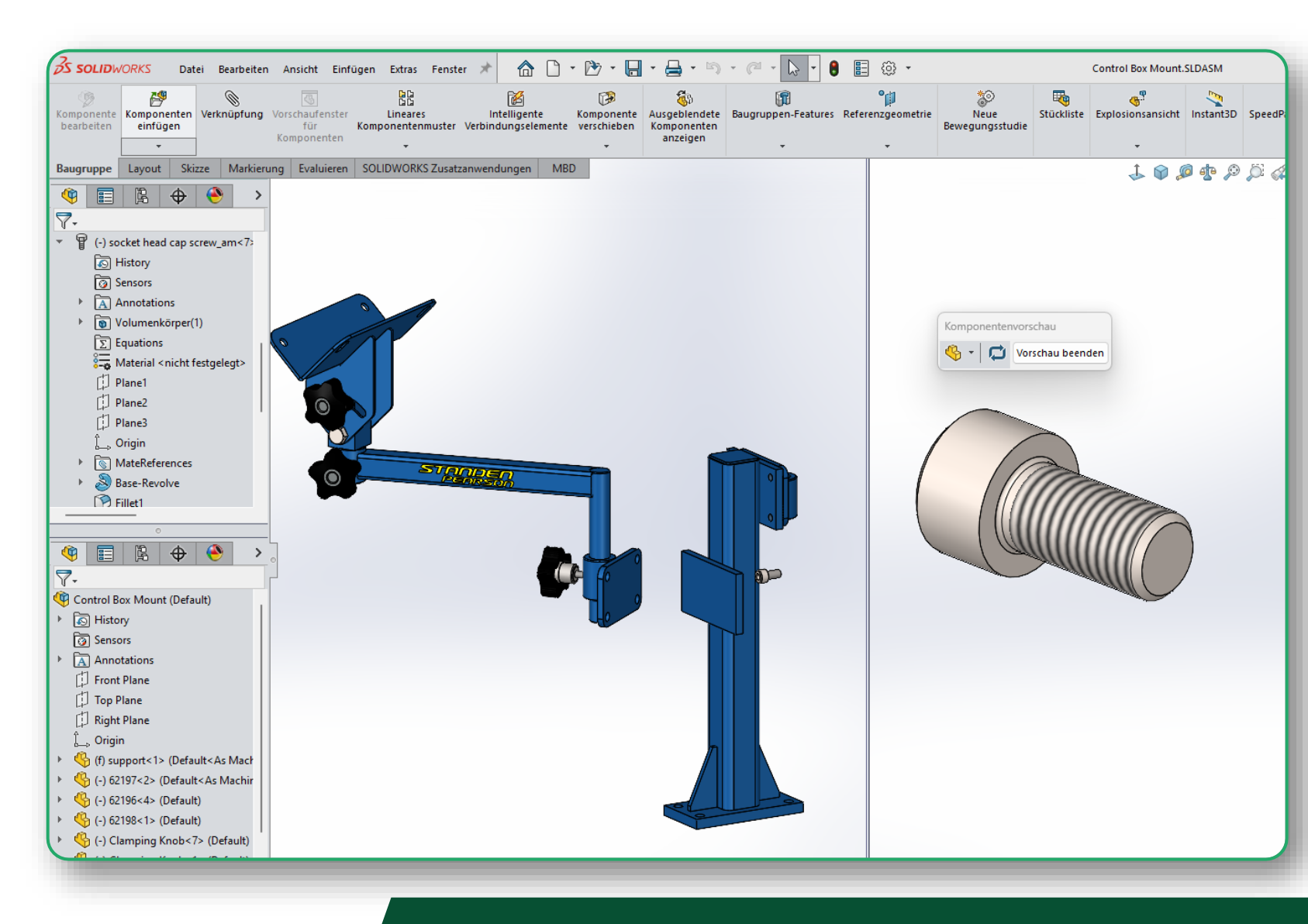

#### $\textbf{bechtle} \ \textsf{plm}$

# Baugruppen

## Baugruppenvisualisierung

Besserer Überblick über Komponenteneigenschaften wie Masse, Grafikdreiecke, etc.

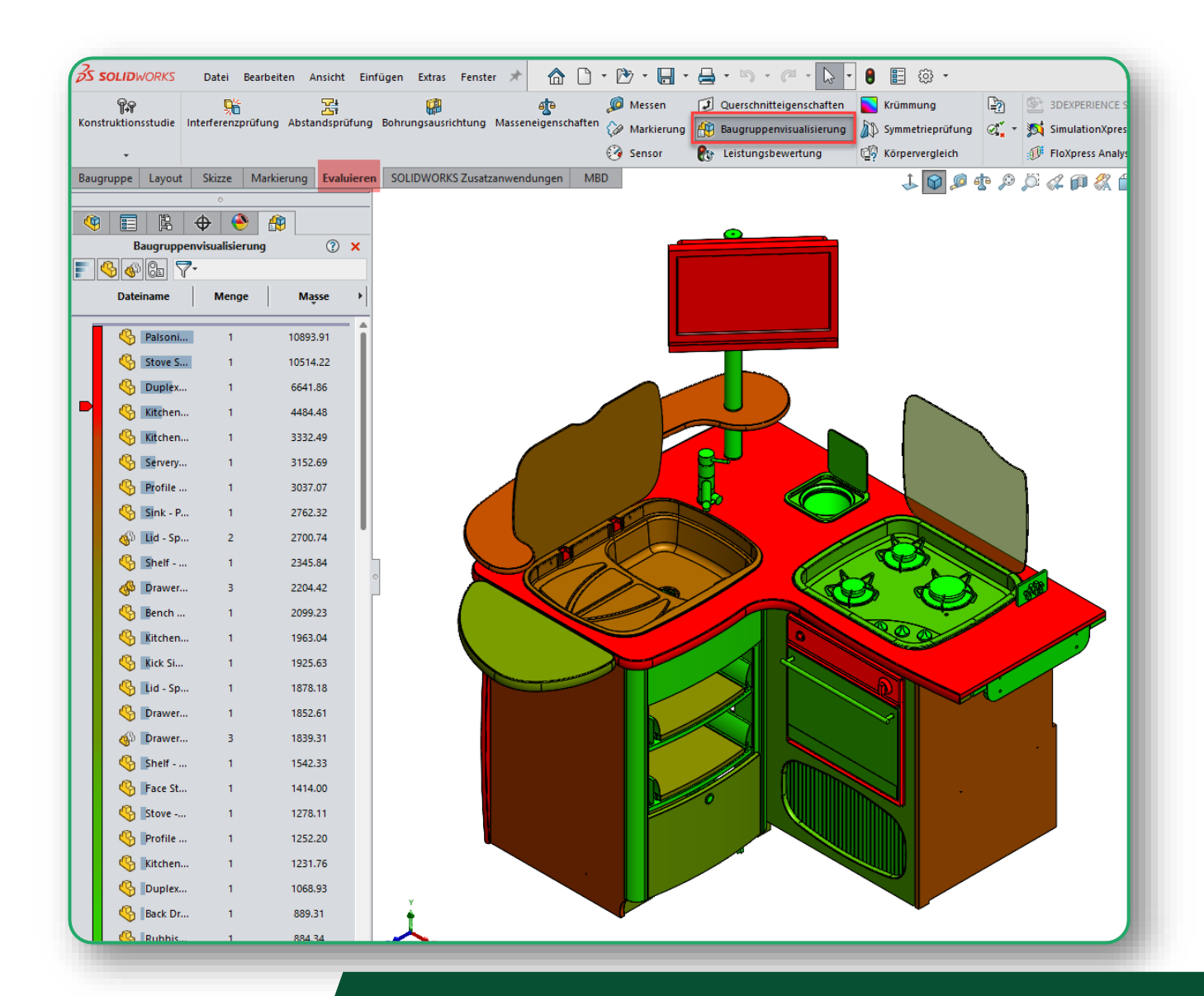

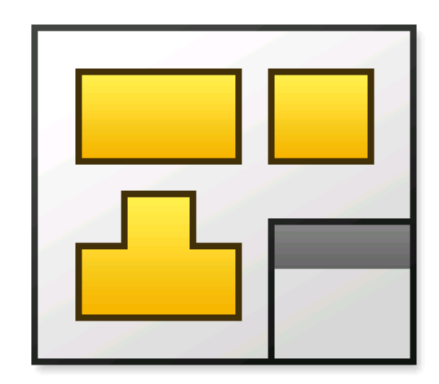

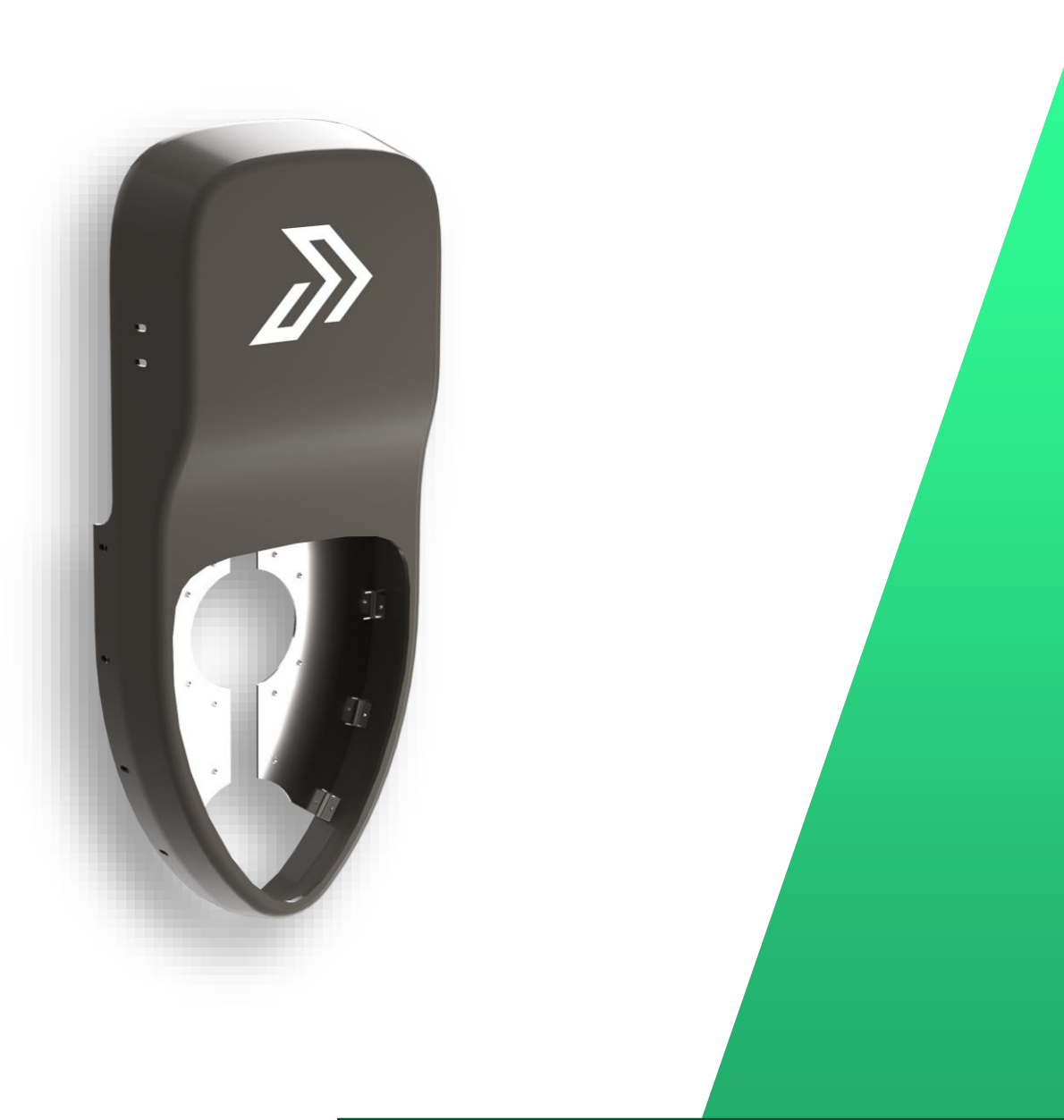

## Ansichten

Transparente Komponenten darstellen

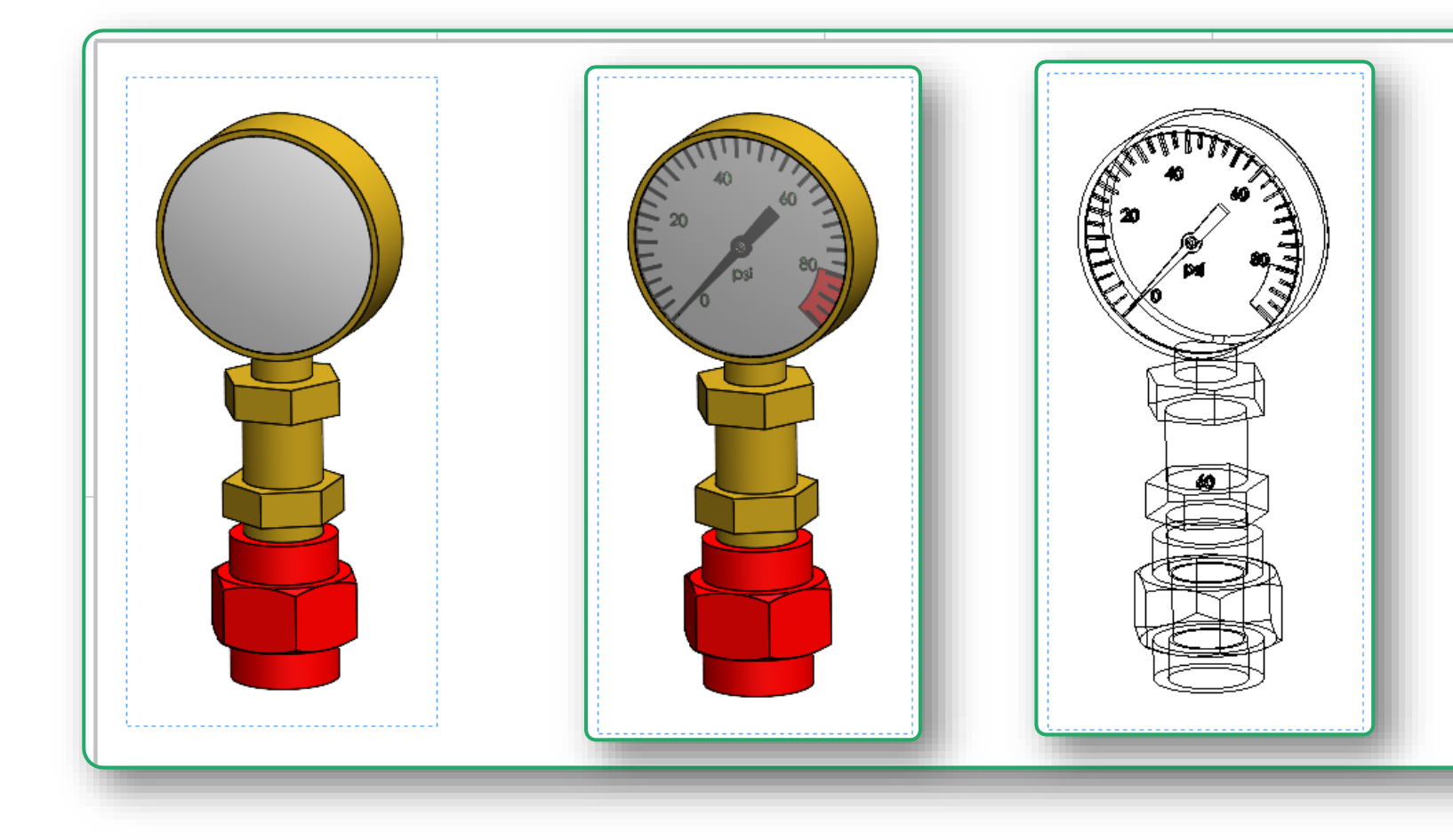

## Ansichten

Ansichten mit ALT-Taste verschieben

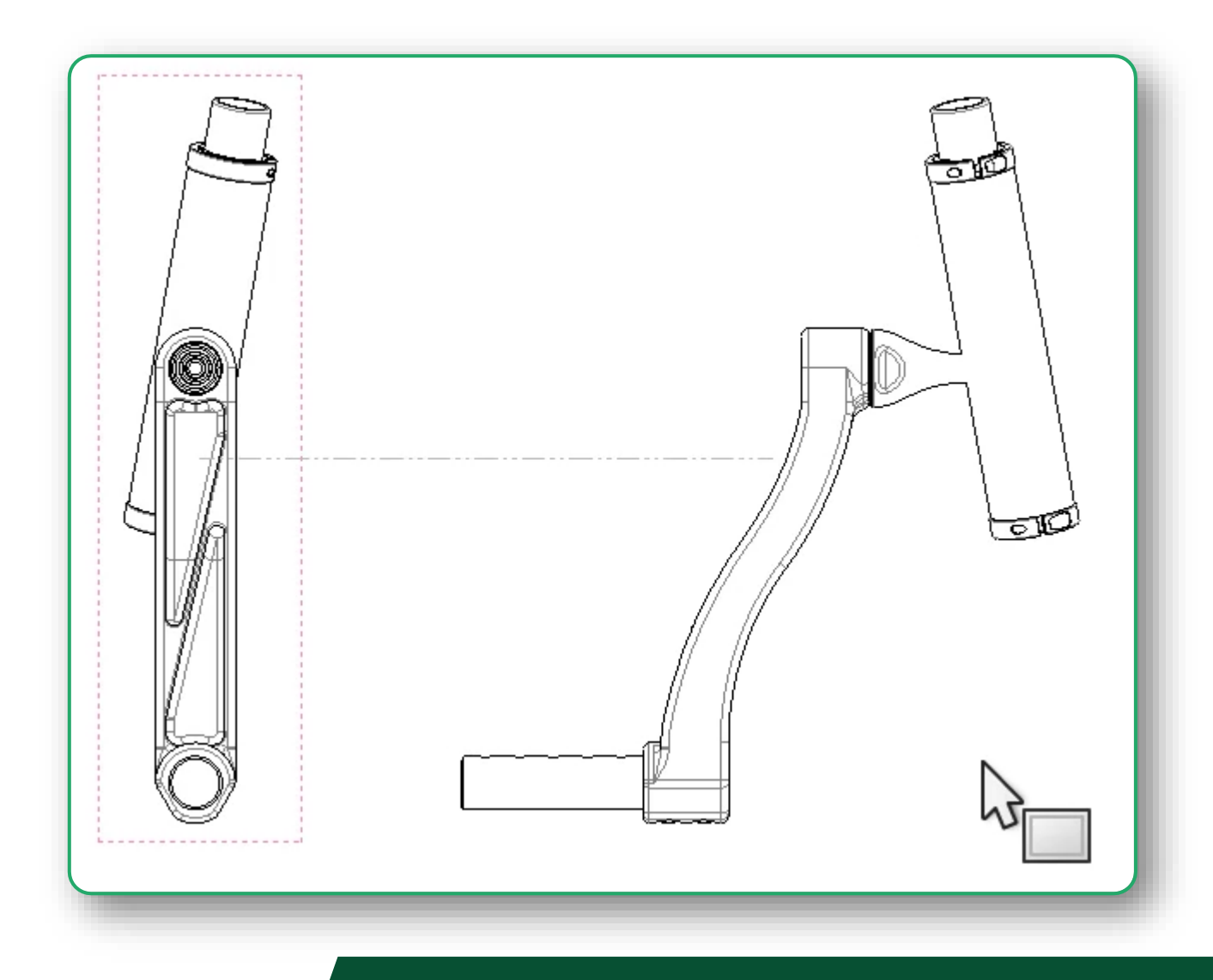

## Ansichten

Etikett nach dem Löschen wiederverwenden

| Systemoptionen Dokumenteiger | nschaften                                                                                        |
|------------------------------|--------------------------------------------------------------------------------------------------|
| Allgemein<br>MBD             | Proposite Musicillaringhungen beim Enflagen antifernan.                                          |
| Zeichnungen                  | the fact. Reconstruction of anyone for the impost to functionary or the desired in the sector of |
| Anzeigeart                   | Advantation Relations and Statement Statements                                                   |
| Bereich schraffieren/füllen  | Landard addresses have been blood agent store toward because                                     |
| Leistung                     | Constants Reports according                                                                      |
| Farben                       | Characterized Read and the ball of the second                                                    |
| Skizze                       | Cardena and a second and a second                                                                |
| Beziehungen/Fangen           | Contraction on Broghtmanon and Other Baltimerer                                                  |
| Anzeige                      | Not devendennede faceracite builde                                                               |
| Auswahl                      | Automogenisationation is Sectorungen anongen                                                     |
| Leistung                     | Automaticities Auditender oor Ecosporanties bei die Ansolitionstellung                           |
| Baugruppen                   | Collegentity on Scontboget atorget                                                               |
| Externe Referenzen           | Automatica con Maccompaniamenten anongen                                                         |
| Standardvorlagen             | C teconiulnaffur tester Geometrie anangen                                                        |
| Dateipositionen              | C Secondition and Ball Notes (accessive anonger                                                  |
| FeatureManager               | Bucharter is Bucharcollier durier                                                                |
| Drehfeldinkremente           | Brache est abergeordineter insaitt für progonets insaitt ausrichten                              |
| Ansicht                      | including address and constitution failer.                                                       |
| Sicherungen/Wiederherstellen | Ballhungh Datagher have fireuligen and reach Ballic prorper.                                     |
| Berühren                     | Reduct advances over head over attack on headshift on he                                         |
| Bohrungsassistent/ Toolbox   | Property and the Analysis and Talanama, Tala along                                               |
| Datei-Explorer               | Buchstaben von gelöschten Hilfs-, Detail- und Schnittansichten wiederverwenden                   |
| Suchen                       | Automatische Nummerierung der Absätze aktivieren                                                 |

## Bemaßungen

Automatisches Bemaßen

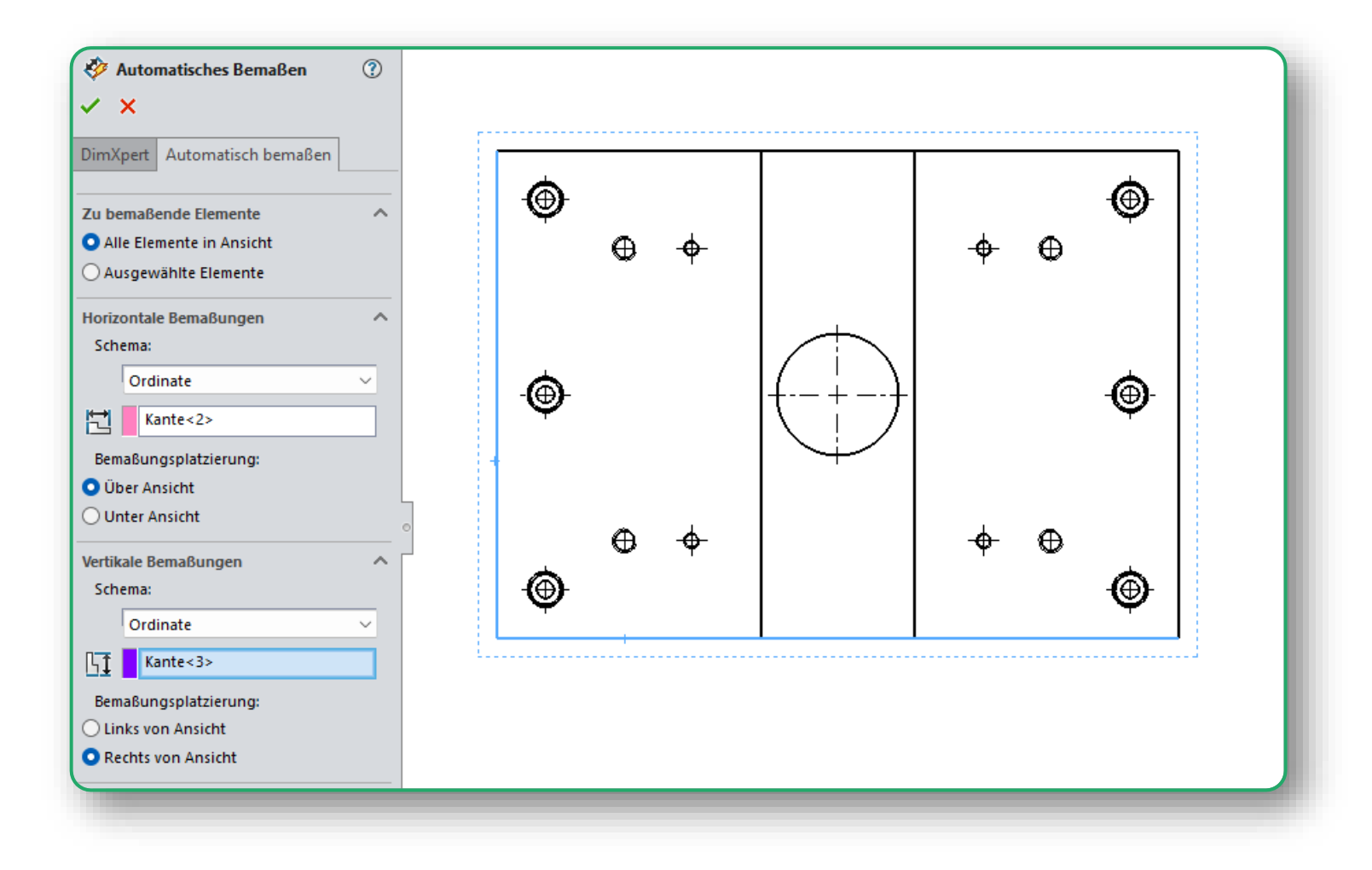

## Bemaßungen

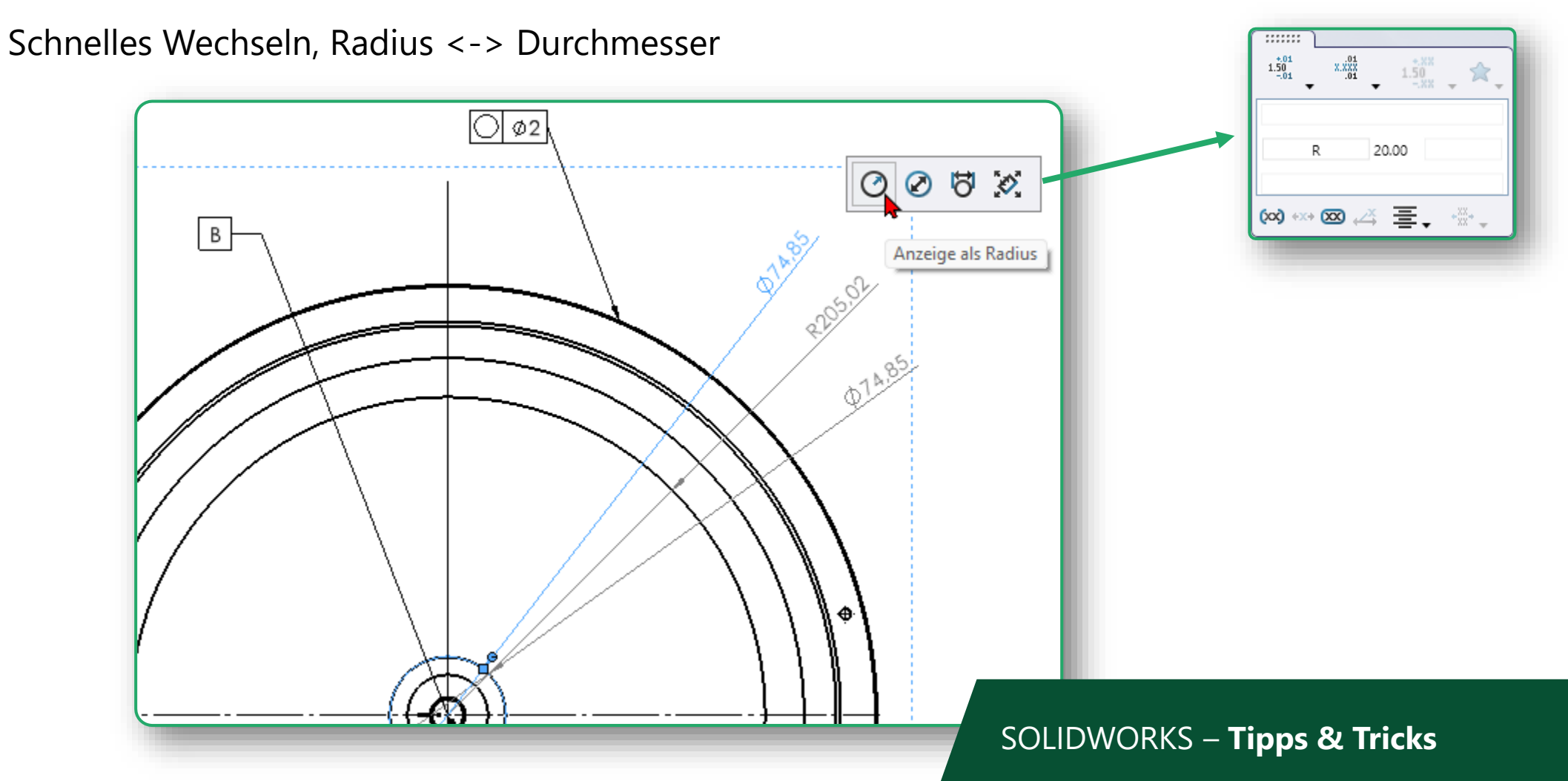

## Bemaßungen

## Bemaßung verkürzt darstellen

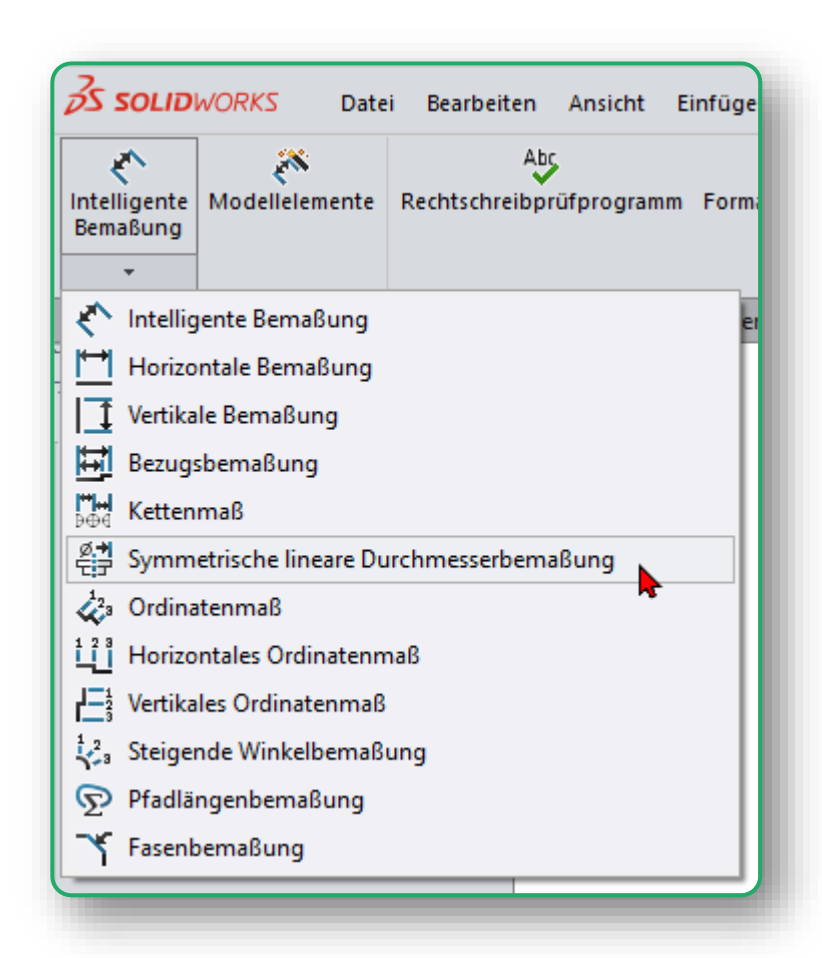

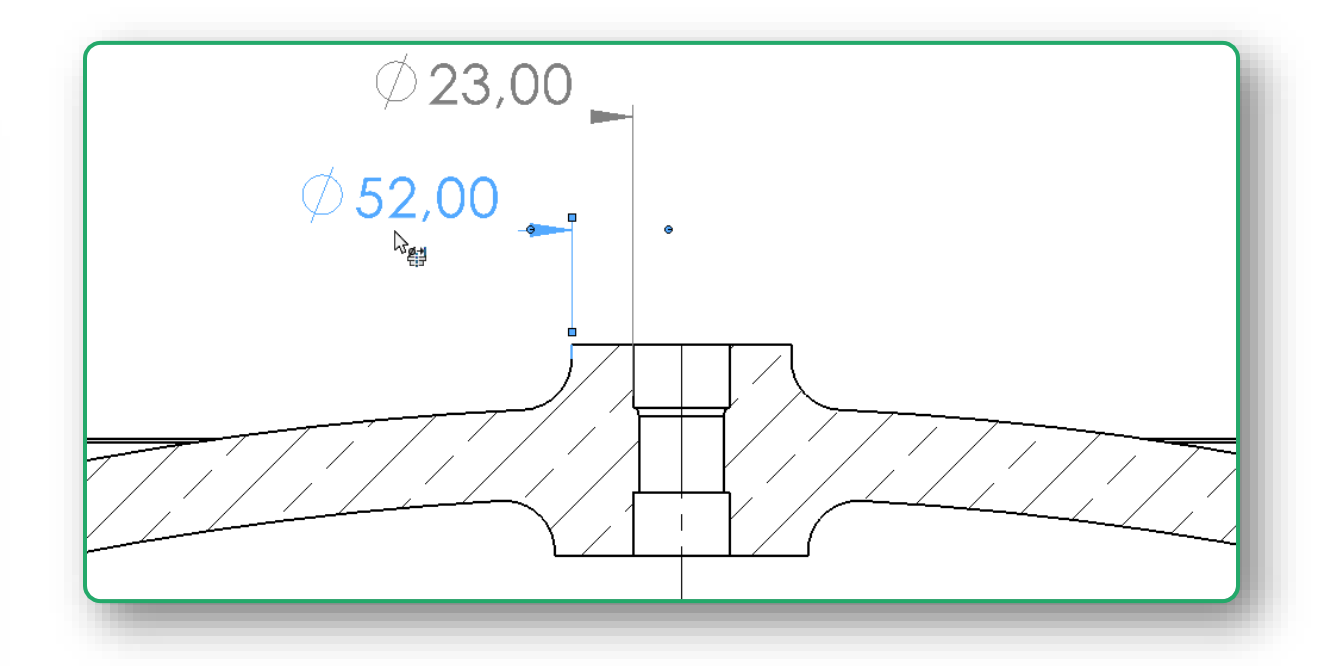

# Datenimport

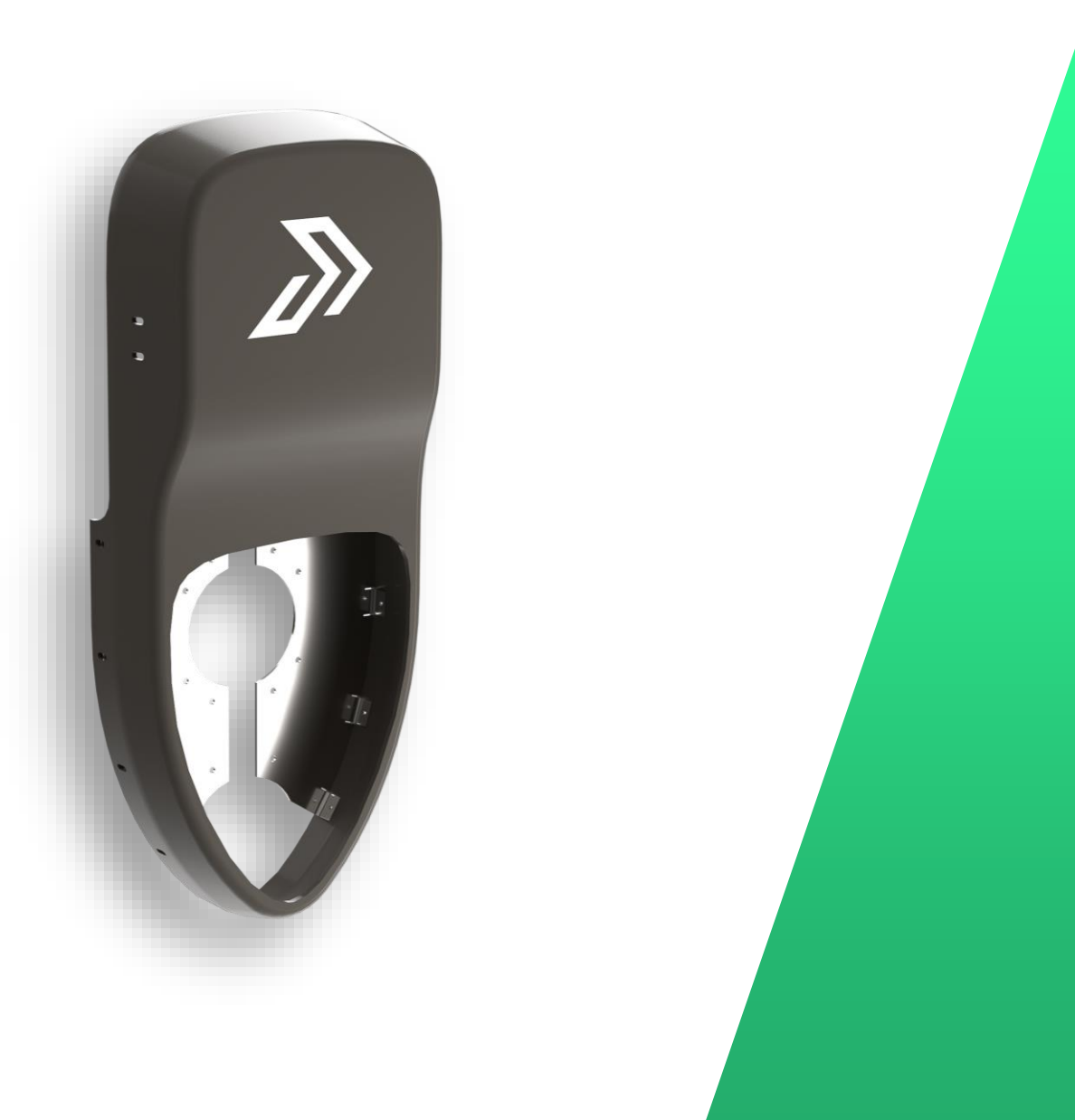

# **Import / Export**

## **Step - Import**

- Step-Baugruppen als Mehrkörper importieren
- Step-Dateien mit Filter importieren

| Ζu | weisung Baugruppenstruktur                                                                                           |
|----|----------------------------------------------------------------------------------------------------|
|    | Standard (entsprechend Datei)                                                                                        |
|    | O Mehrkörper als Teile importieren                                                                                   |
| 1  | O Baugruppe als Mehrkörper-Teil importieren                                                                          |
|    | ] Import-Diagnose automatisch ausführen (Korrektur<br>] Analytische Flächen erstellen (langsamer)<br>porteinheit (U) |
|    | In Datei festgelegte Einheit                                                                                         |
|    | O In Dokumentvorlage festgelegte Einheit                                                                             |

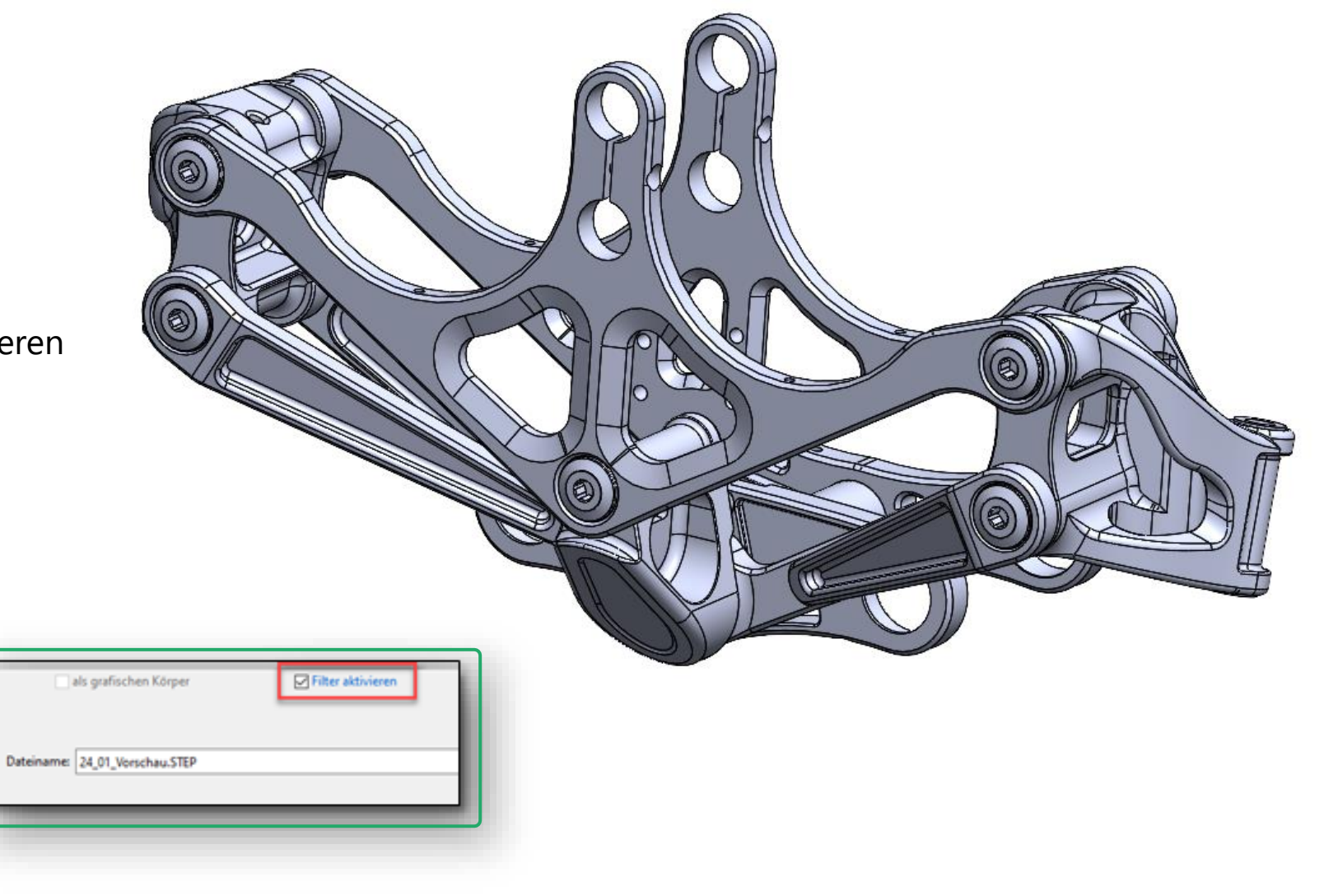

# **Import / Export**

## **FeatureWorks**

• Importe vereinfachen

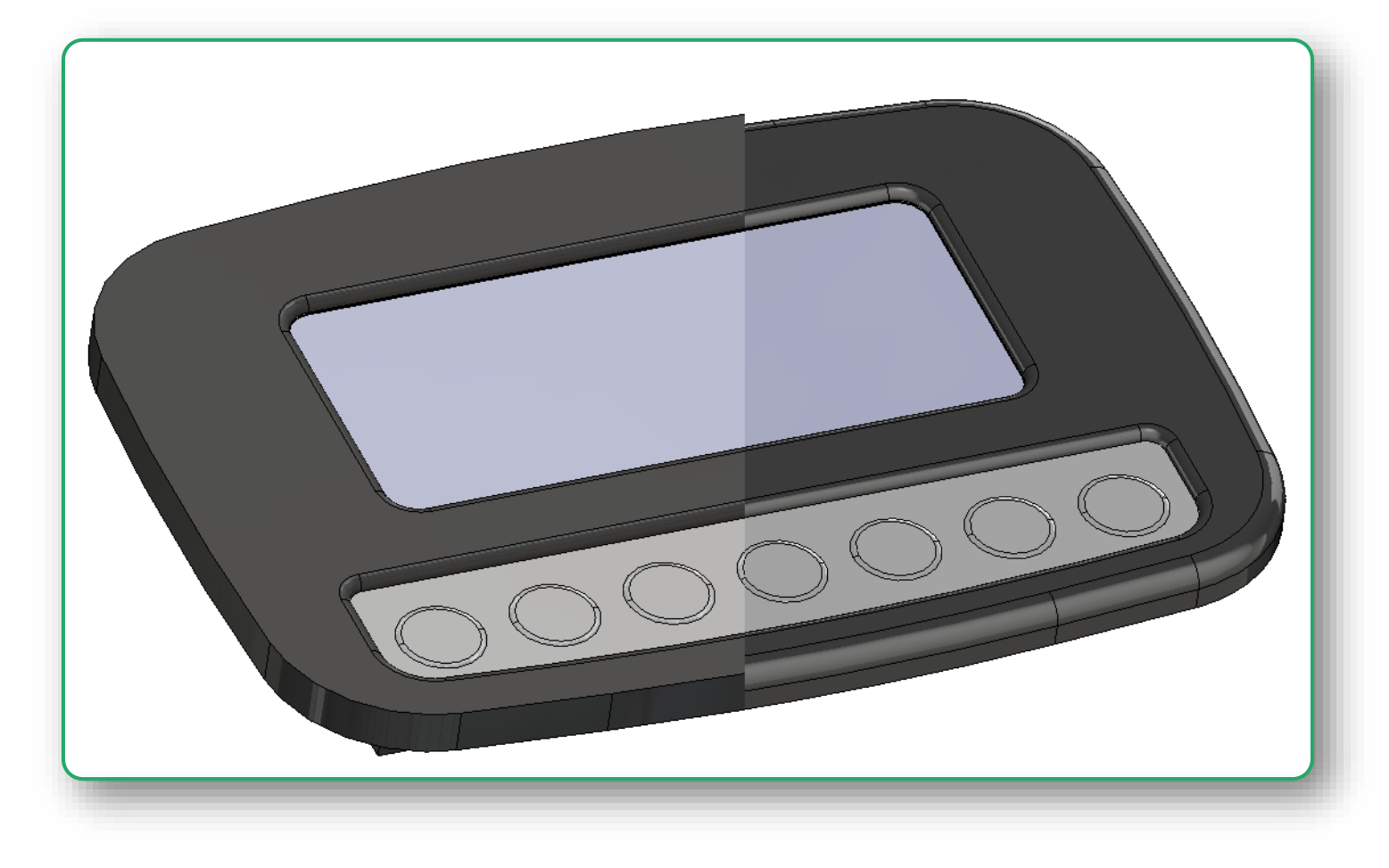

|  | SOLIDWORKS 2025 – Highlights: <b>Design #1</b>        | PRT / ASM / DRW / MBD     |
|--|-------------------------------------------------------|---------------------------|
|  | SOLIDWORKS 2025 – Highlights: <b>Design #2</b>        | PCB / ECAD / 2DCAD        |
|  | SOLIDWORKS 2025 – Highlights: <b>Engineering</b>      | FEM / CFD / RHE           |
|  | SOLIDWORKS 2025 – Highlights: <b>Prozessanbindung</b> | PDM / Rendering / CAM     |
|  | SOLIDWORKS 2025 – Highlights: <b>Cloud</b>            | Collaboration / PDM / CAD |
|  | SOLIDWORKS – <b>Tipps &amp; Tricks</b>                | Best of 2022-2024         |

# bechtle plm

bechtle-plm.com

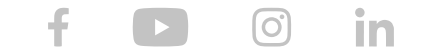